# **РУКОВОДСТВО ПО ПОДГОТОВКЕ РЕСУРСОВ** модели автомобилей в приложении starline 2

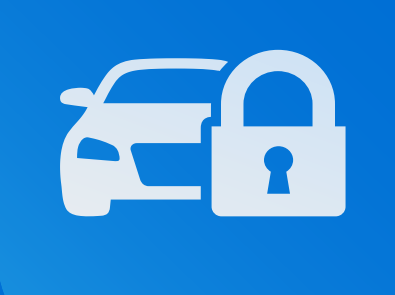

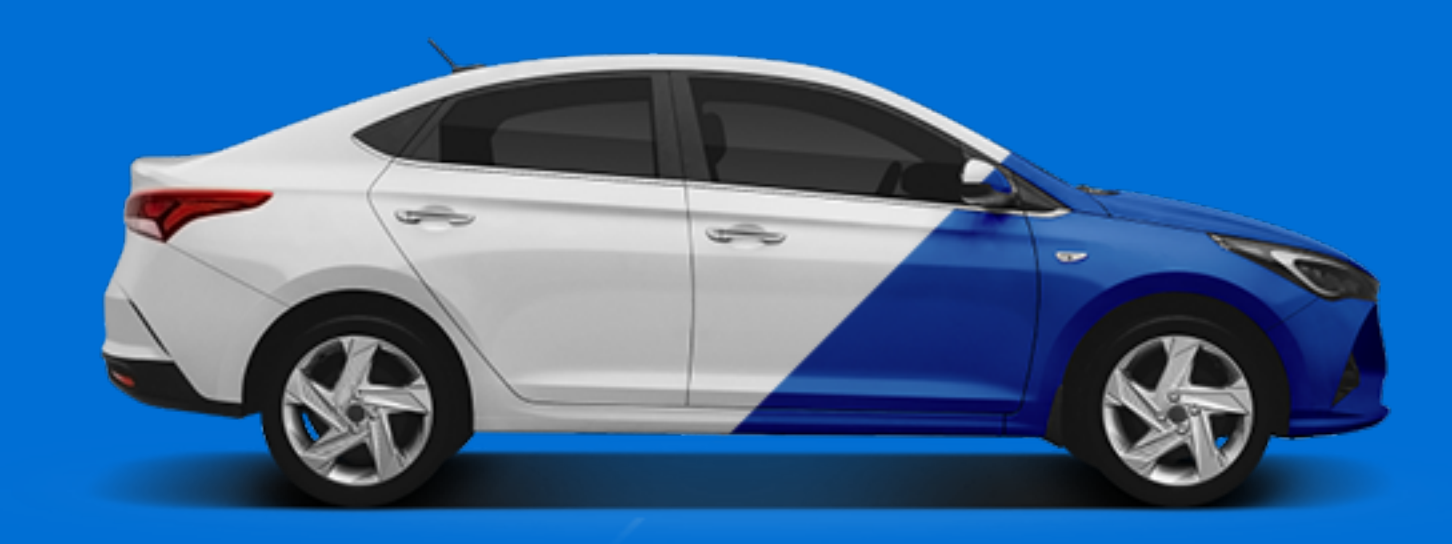

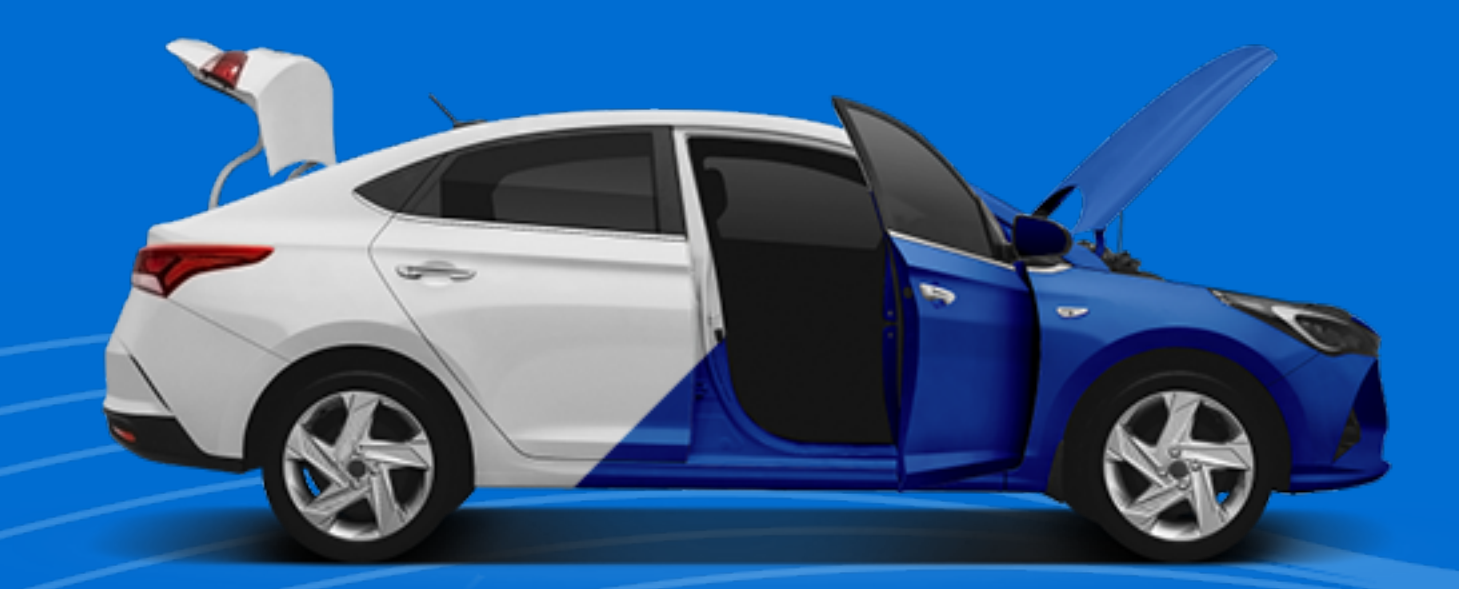

# ФОТОГРАФИЯ И РЕТУШЬ

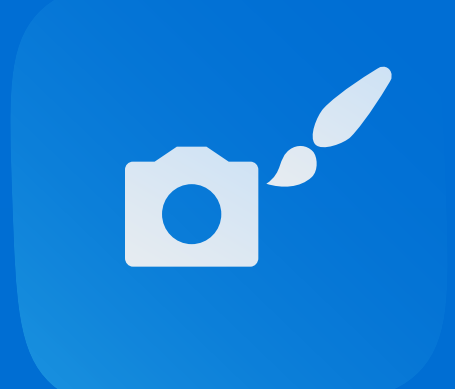

ЧАСТЬ 1

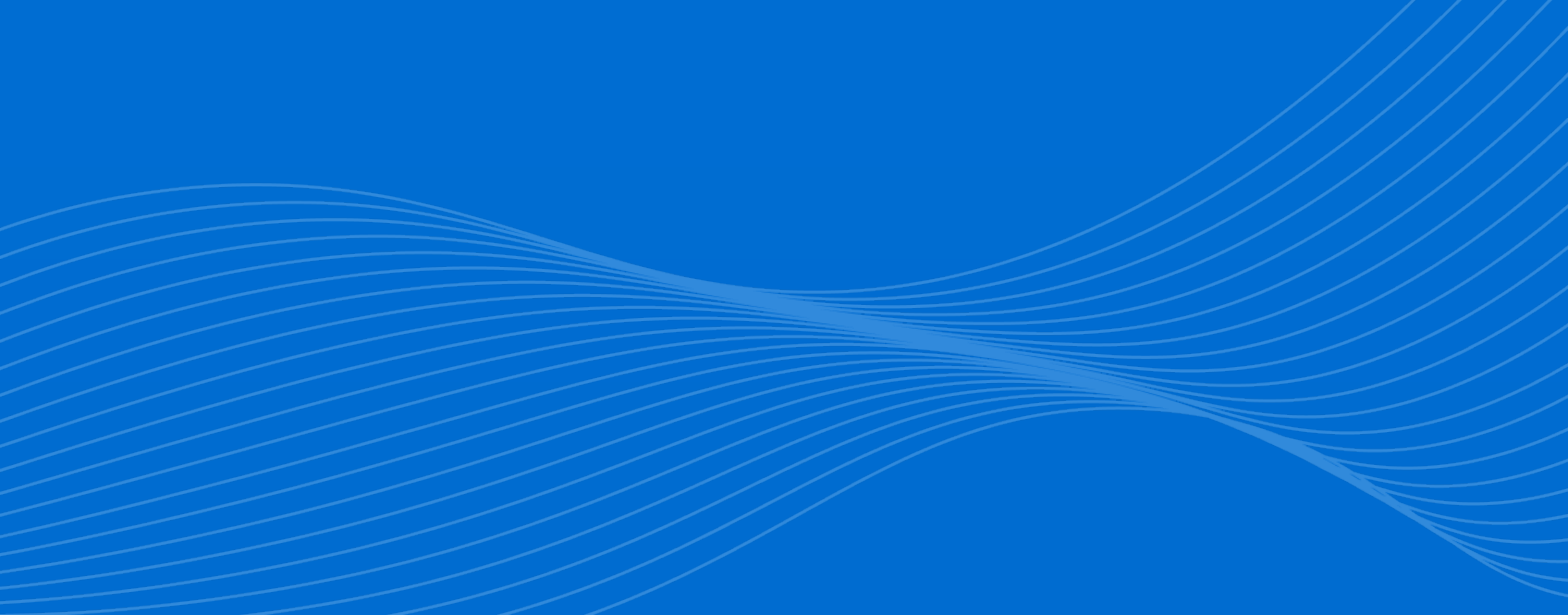

### ДЕЛАЕМ ДВЕ ФОТОГРАФИИ

На первой фотографии капот, дверь и багажник закрыты. На второй всё это открыто. Обе фотографии нужно делать с одной точки, желательно со штатива. Небольшое смещение увеличит затраты на обработку в следующих этапах.

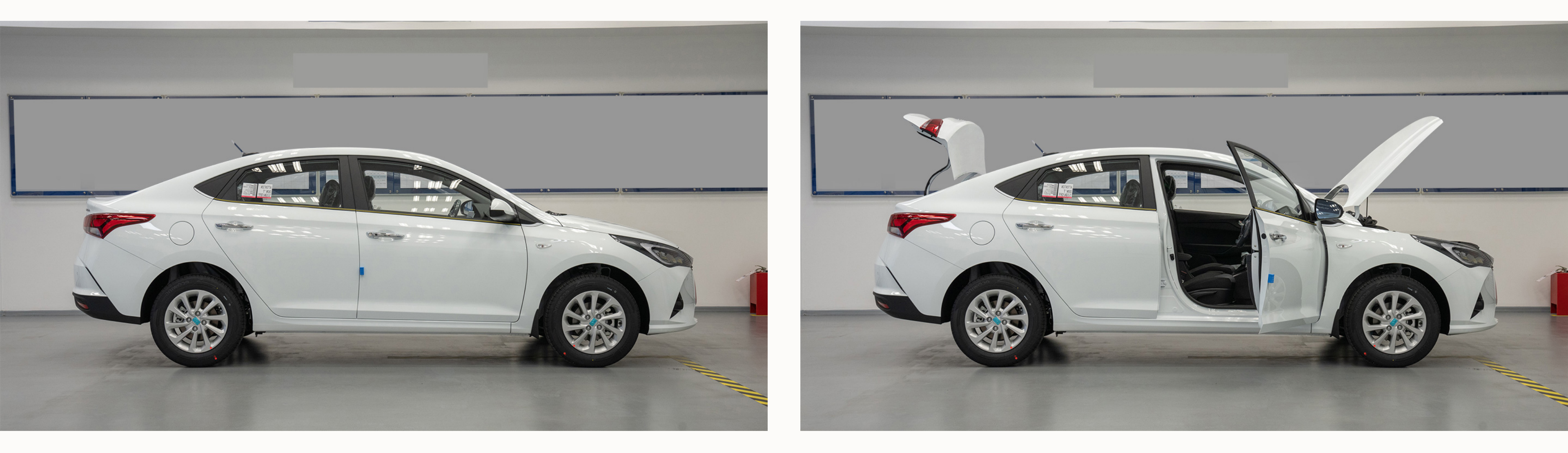

Description of a company the second description of a company of a company of a comp

Возьмите за образец фотографии выше и соблюдаите обязательные требования:

#### Цвет автомобиля — белый

Остальные цвета по каталогу автопроизводителя получаются режимами наложения. Поэтому важно, чтобы базовые изображения автомобиля были белыми.

#### Равномерное освещение

Без засветов и внешних теней, не имеющих отношения к рельефу и деталям кузова. Без пятен и грязи.

#### Все детали в фокусе

В открытом и закрытом состояниях всё должно быть чётким, без размытия.

Направление автомобиля — направо

На фотографии автомобиль должен быть изображён по направлению движения слева направо.

# ШАГ 1 — АЛЬТЕРНАТИВНЫЙ ВАРИАНТ

### ИСПОЛЬЗУЕМ 3D-МОДЕЛЬ

Обязательные требования такие же, как для фотографий. Для работы потребуется сделать два рендера автомобиля.

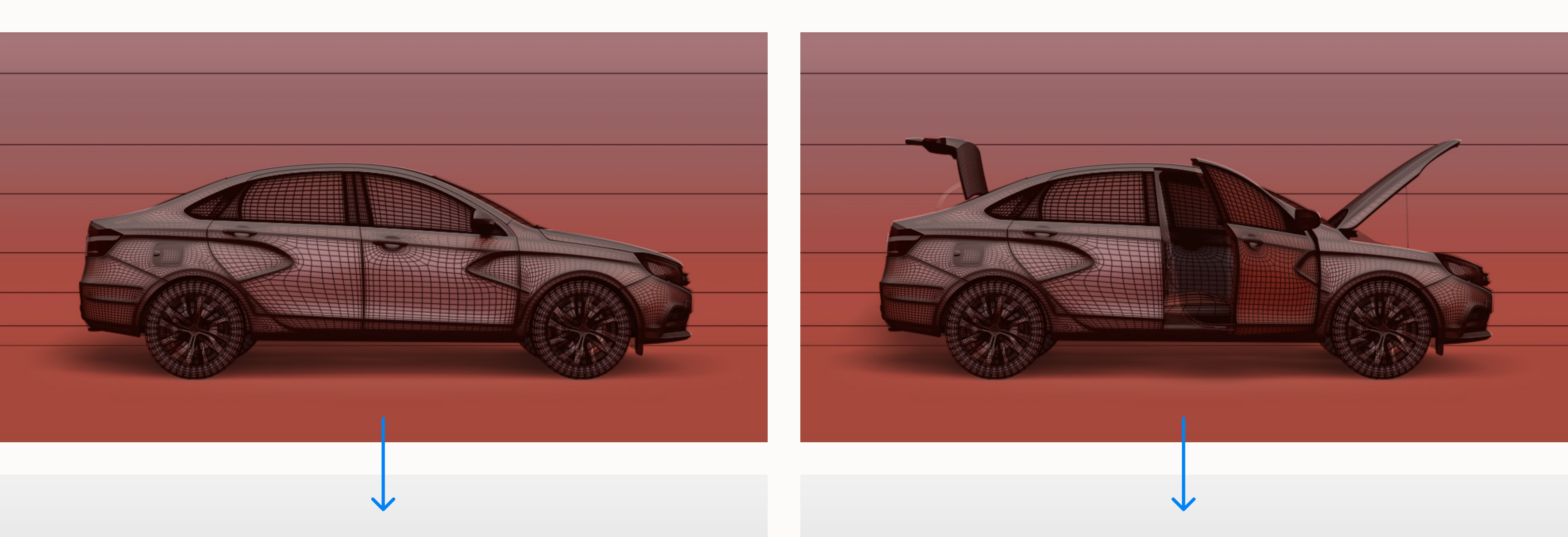

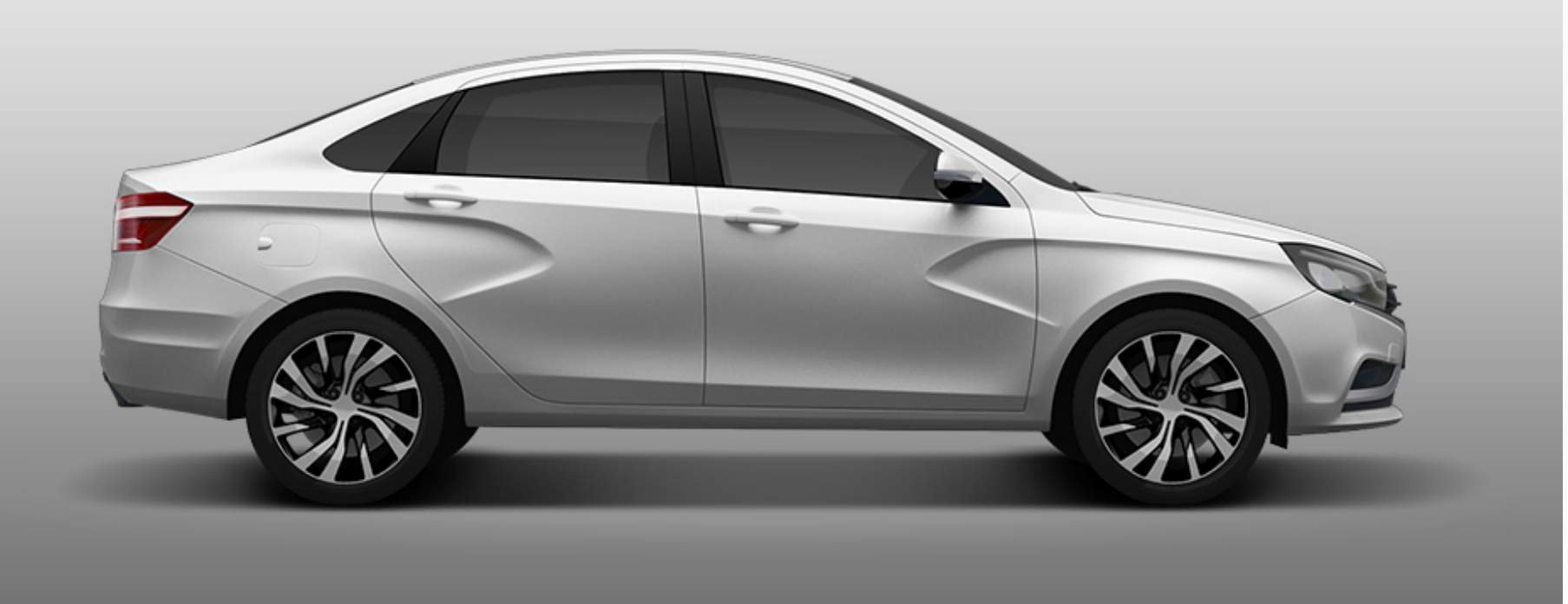

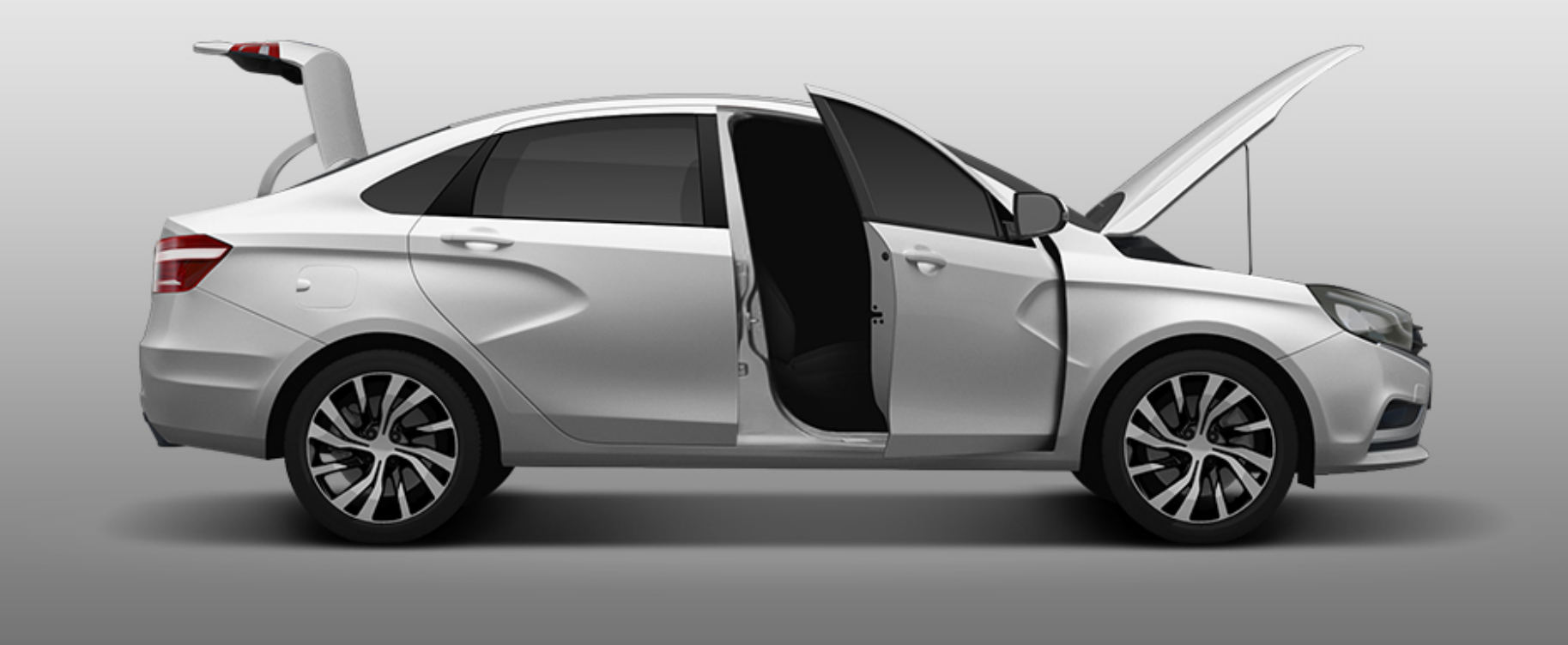

# ОБРАБАТЫВАЕМ ЗАКРЫТЫЙ АВТОМОБИЛЬ

Начните с фотографии закрытого автомобиля: удалите фон, блики и отражения с кузова, окон и фар. Освещение должно быть равномерным, светотень соответствовать рельефу автомобиля.

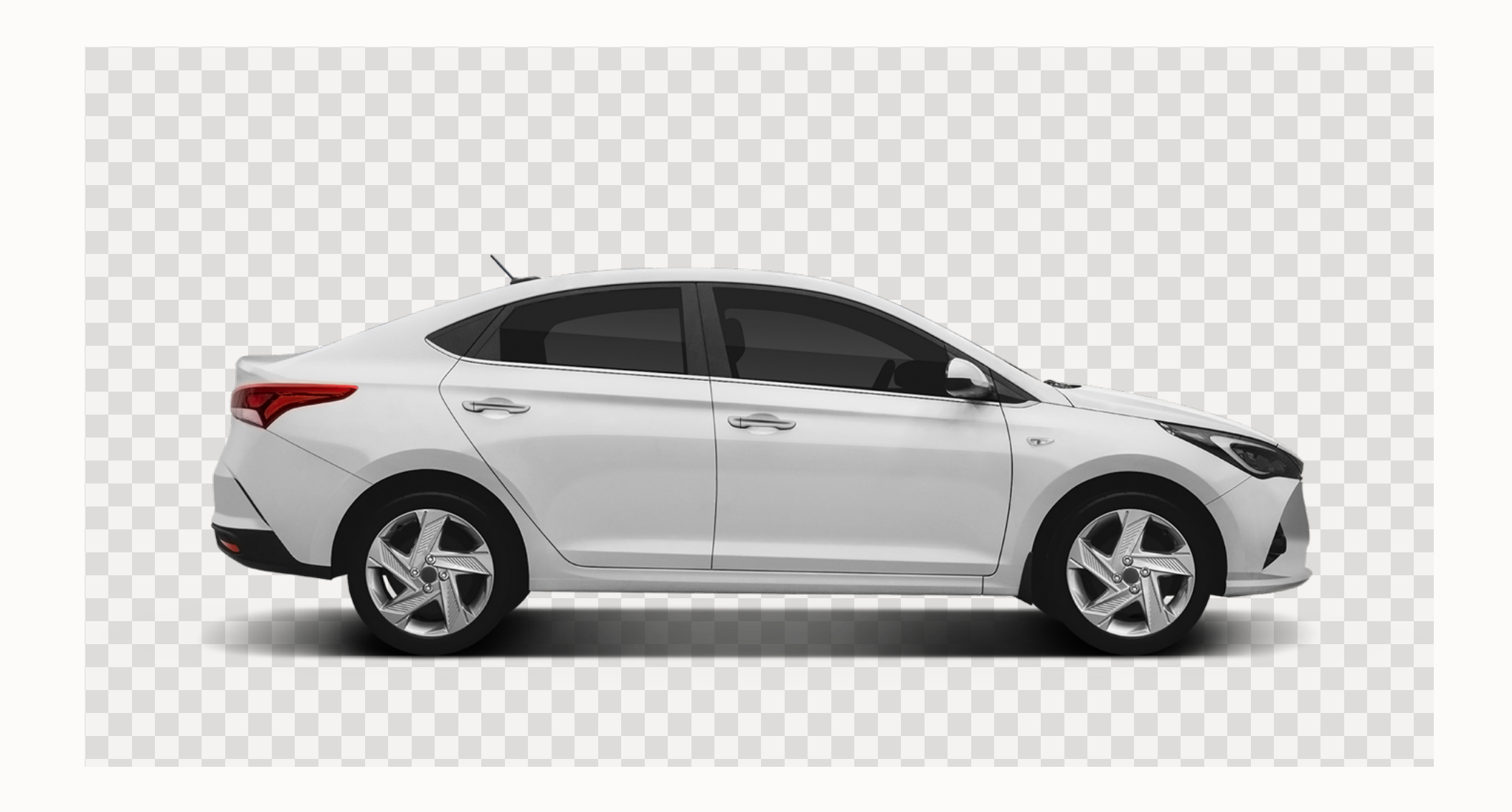

Завершите ретушь и преобразуйте изображение в смарт-объект **closed state** 

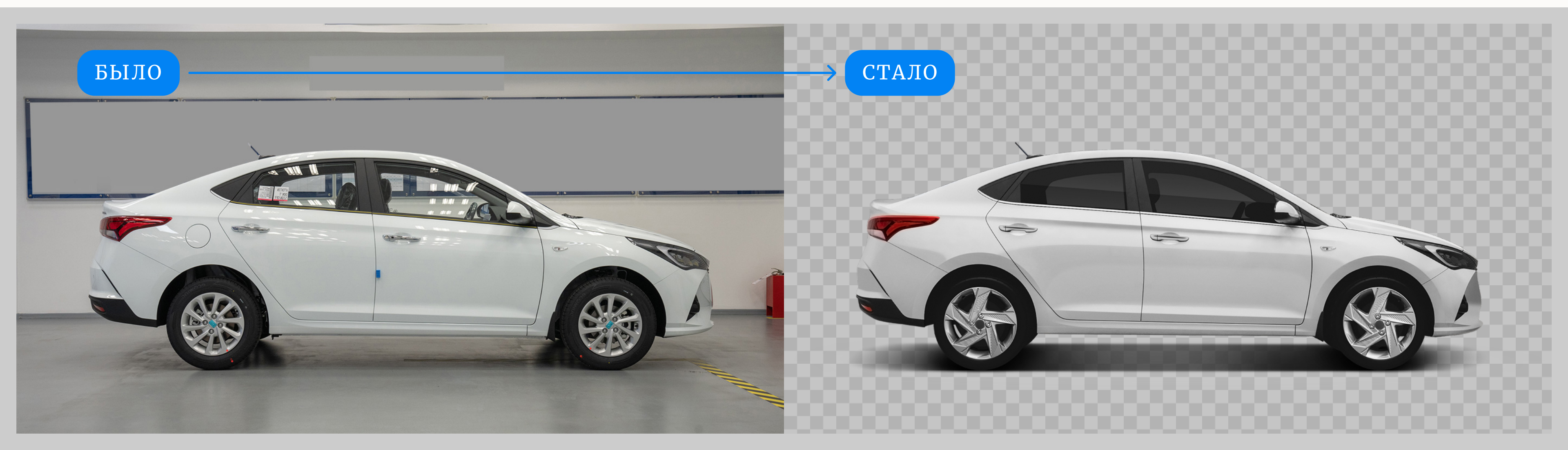

# ОБРАБАТЫВАЕМ ОТКРЫТЫЙ АВТОМОБИЛЬ

От второй фотографии потребуются только открытые капот, дверь и багажник. На этом этапе убедитесь, что оба изображения имеют одинаковое освещение и резкость, идеально совмещаются одно поверх другого.

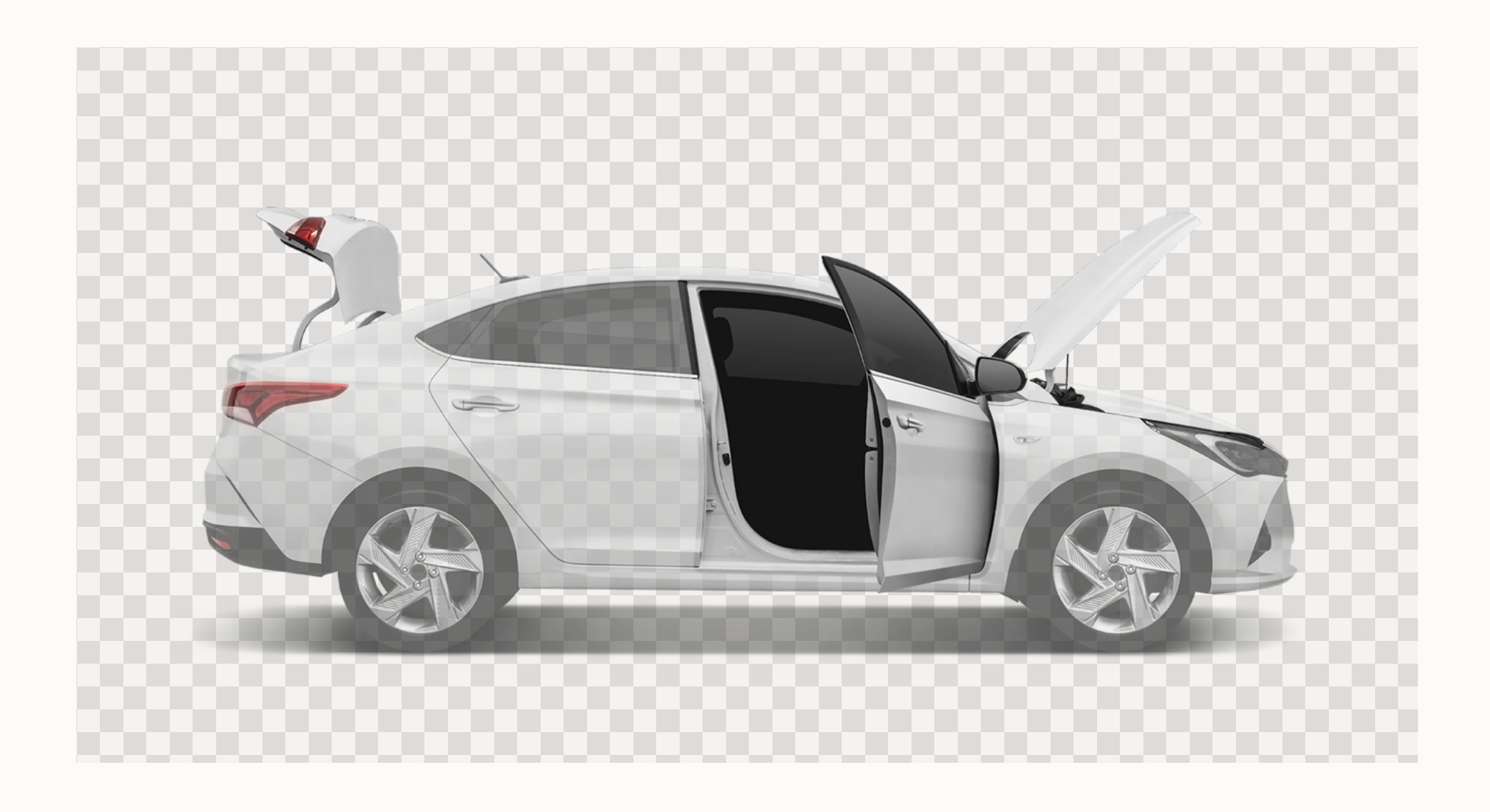

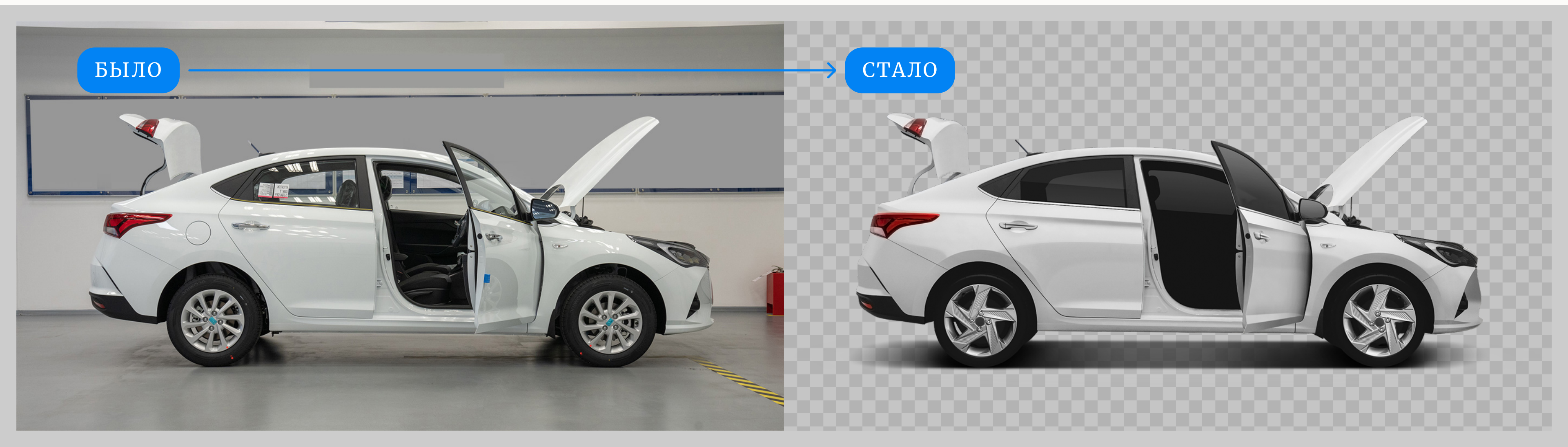

Завершите ретушь и преобразуйте изображение в смарт-объект open state

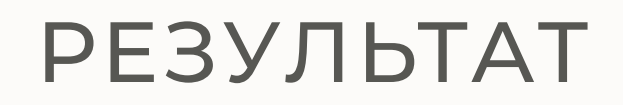

### ДВА БАЗОВЫХ СОСТОЯНИЯ

Оба изображения преобразованы в смарт-объекты и идеально совмещаются одно поверх другого.

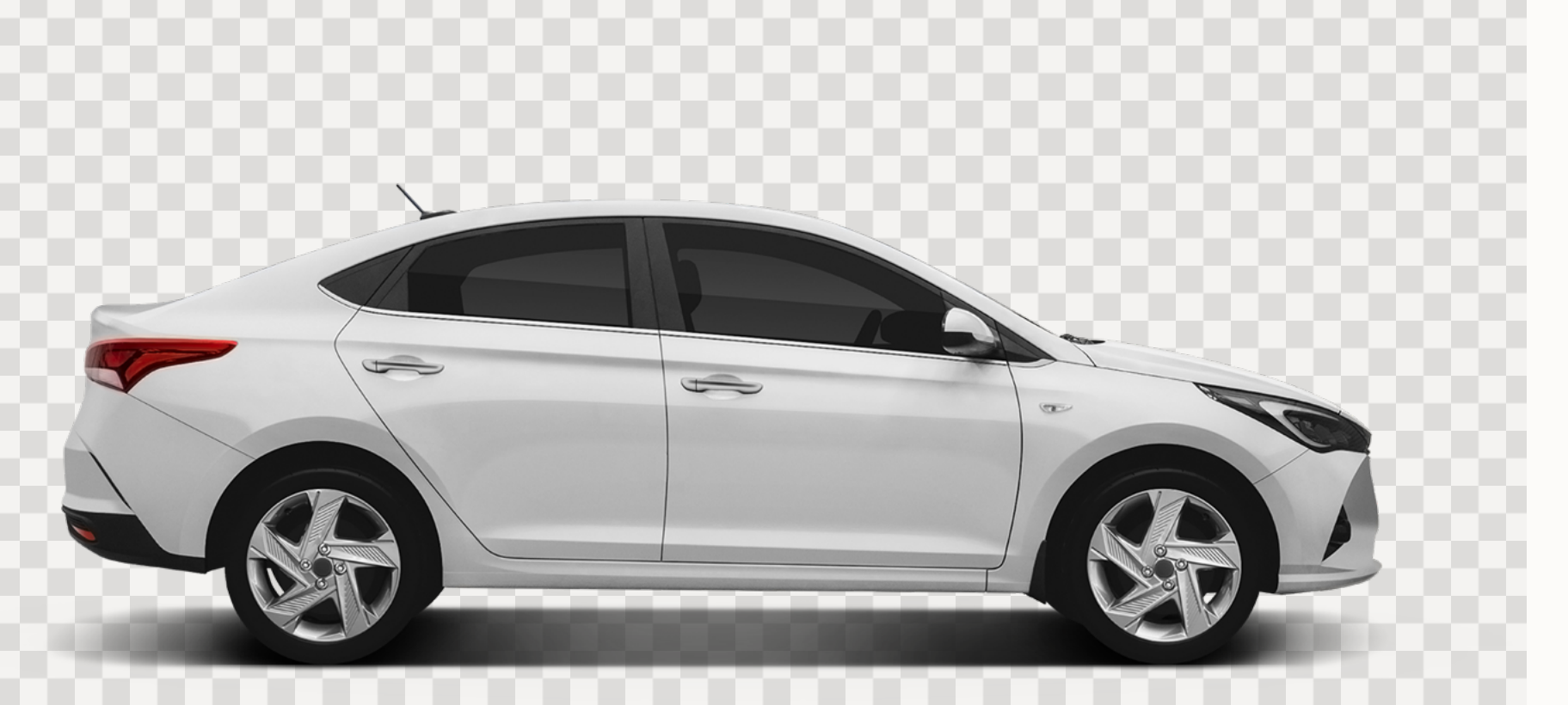

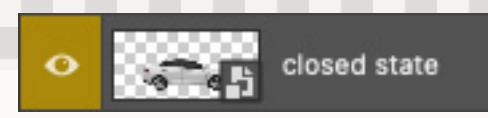

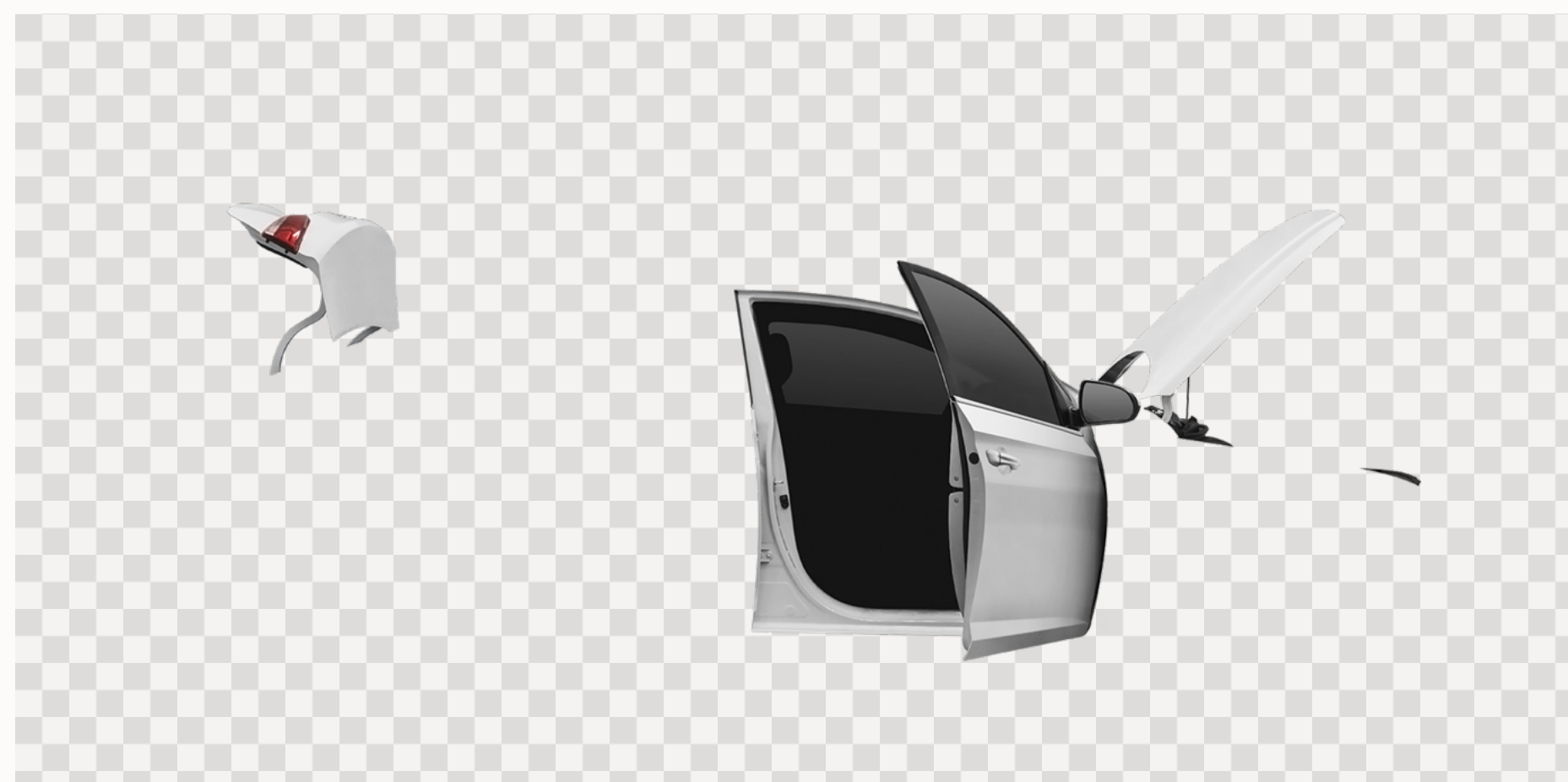

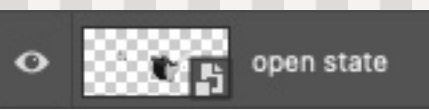

# РАЗМЕРЫ И ВЫКРОЙКИ

ЧАСТЬ 2

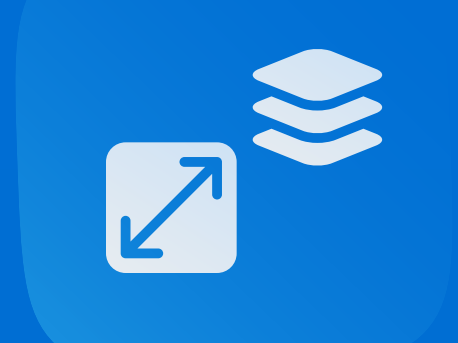

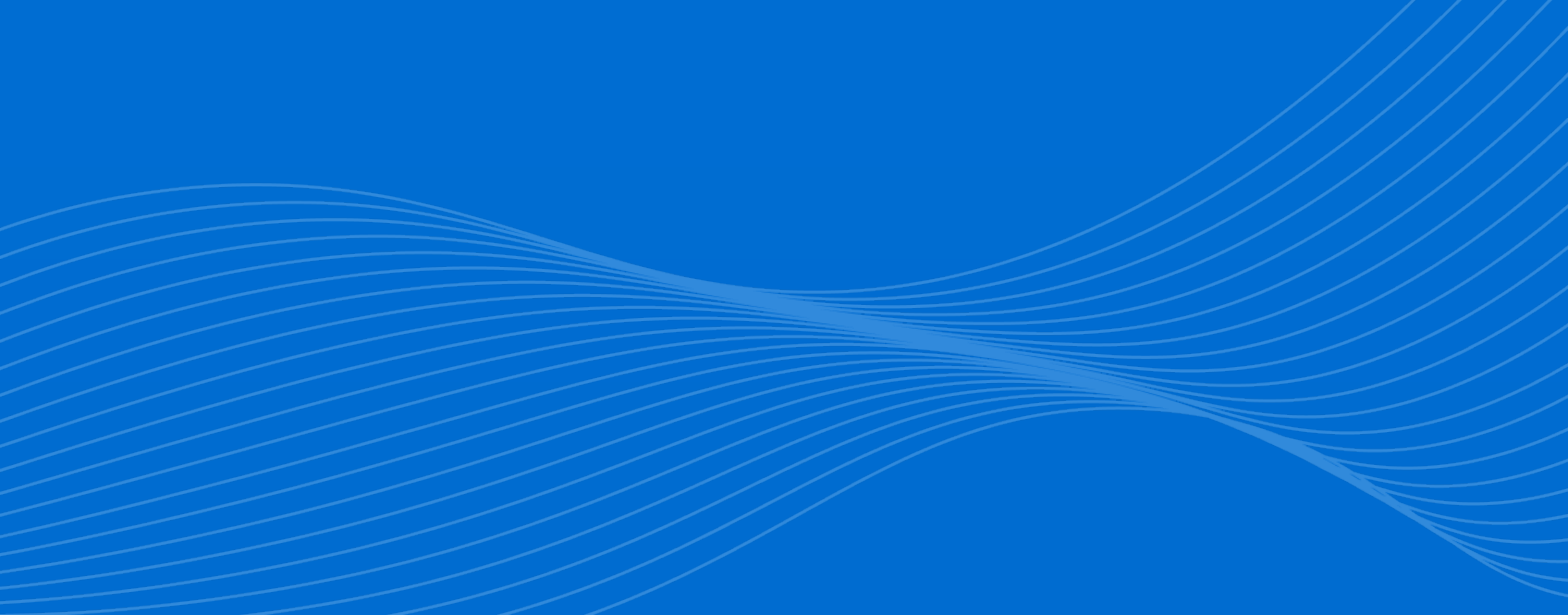

# ЗАДАЁМ РАЗМЕР

Откройте файл vehicle.psd и разместите в нём смарт-объекты closed state и open state так, чтобы они находились по центру, помещались под купол и в рамки ресурсов iOS и Android. При этом допускается выход за купол открытого багажника или капота.

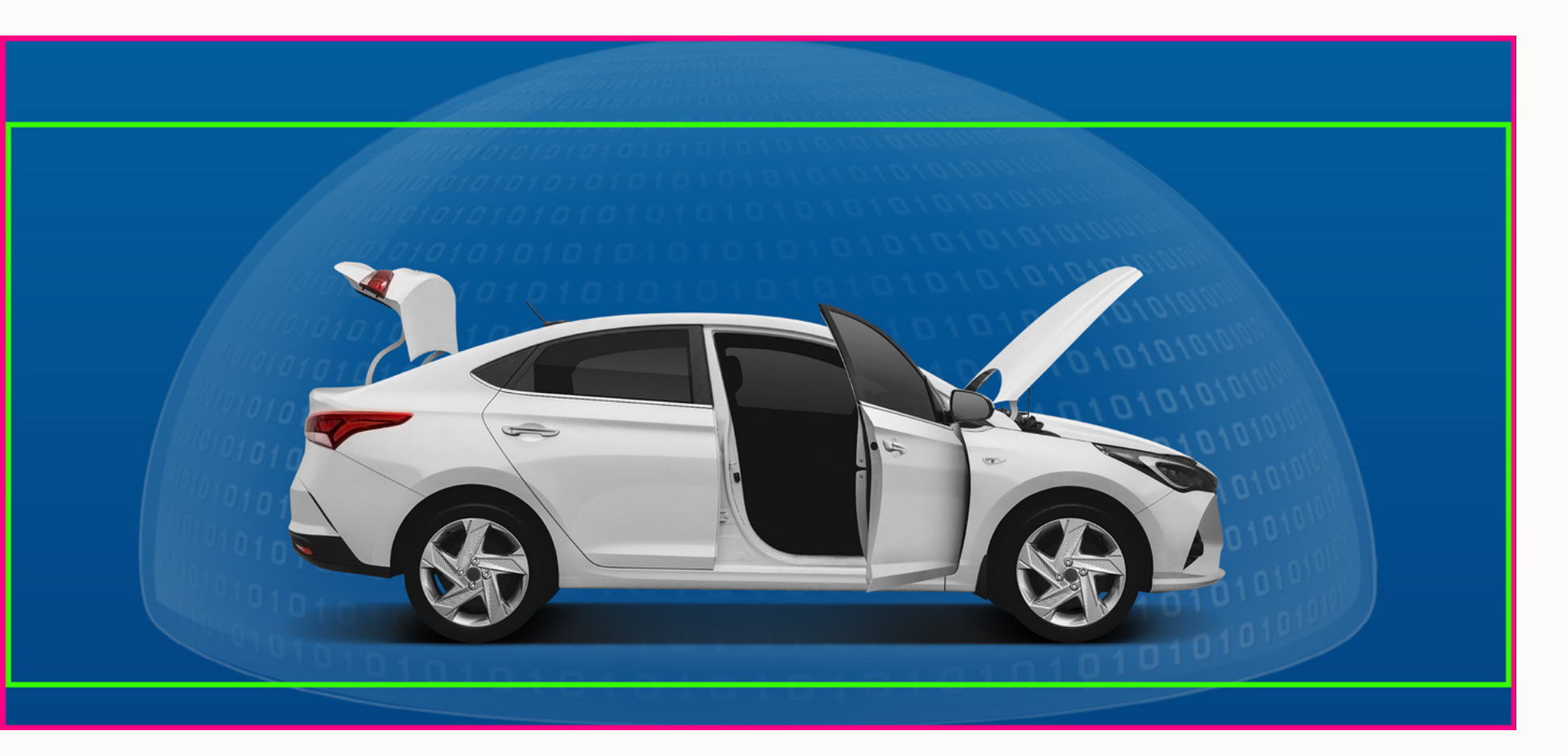

Размер ресурсов под iOS.

Размер ресурсов под Android.

Фоновый цвет мобильного приложения.

Общий размер изображения — 2256 x 1032 px.

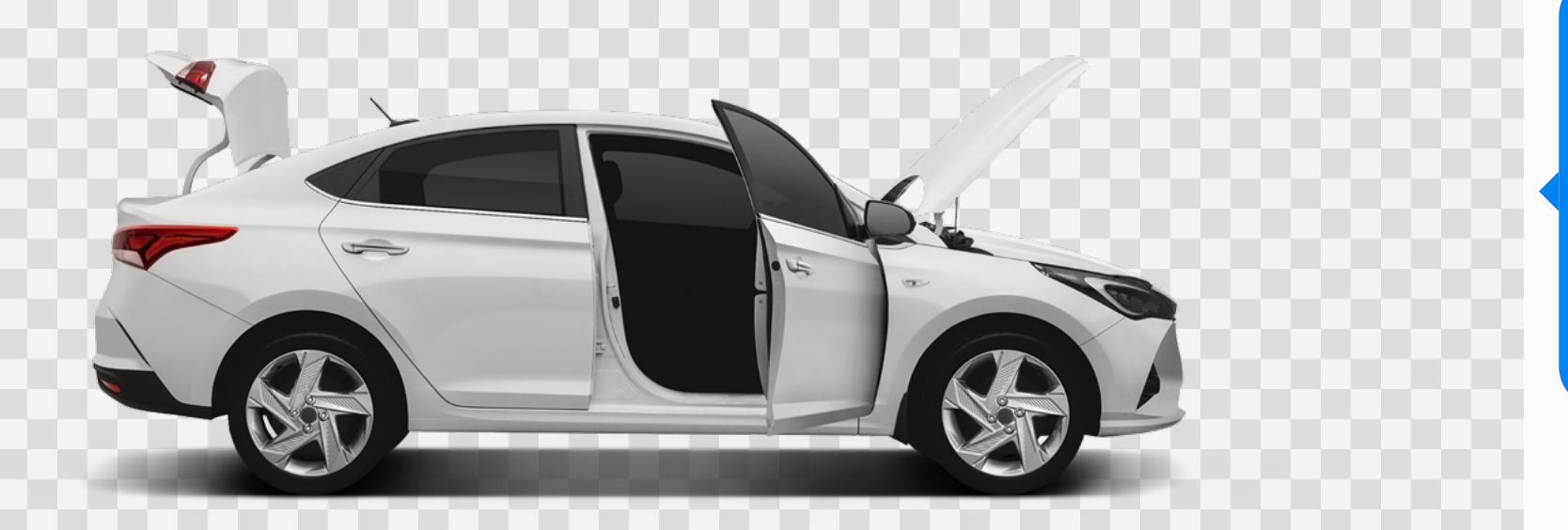

Слои с рамками, куполом и фоном можно скрыть, больше они не понадобятся.

Работа над этим и следующими шагами показана в **template\_vehicle.psd**. Повторите структуру групп и их содержимого в слоях. ШАГ 2

### СТАТУС « ВСЁ ЗАКРЫТО»

Продублируйте смарт-объект closed state и с помощью масок слоя получите четыре изображения: кузов, капот, дверь и багажник. Дубликаты разместите в соответствующих группах, как в примере template\_vehicle.psd.

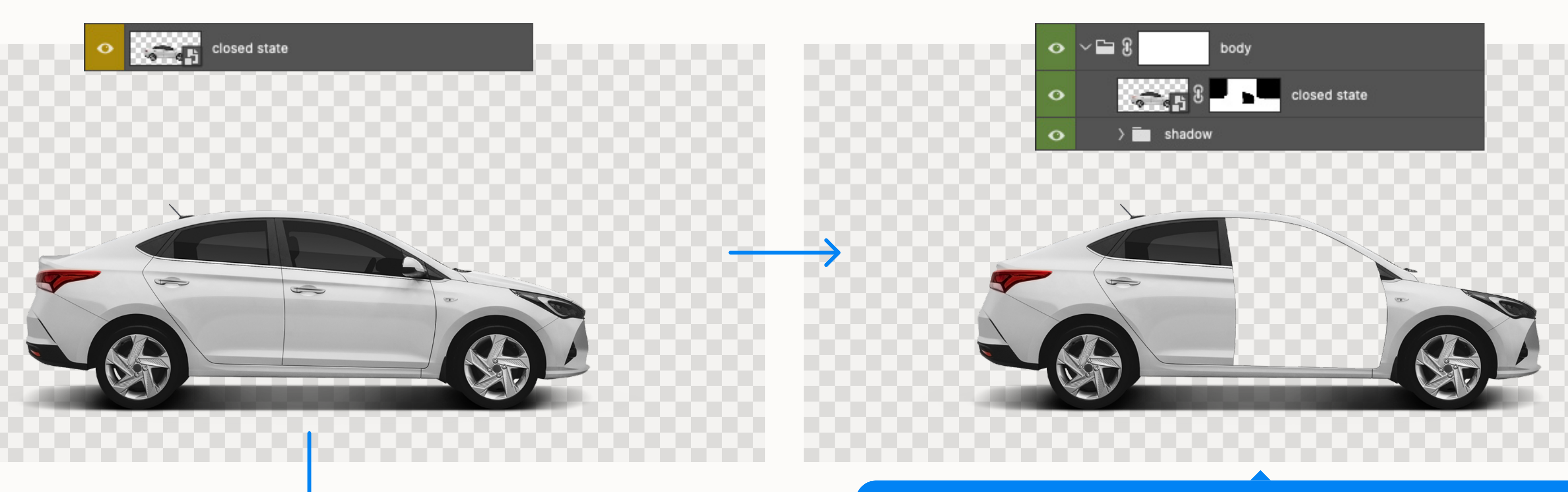

Обратите внимание, маска капота двери и багажника в **body** накладывается по швам

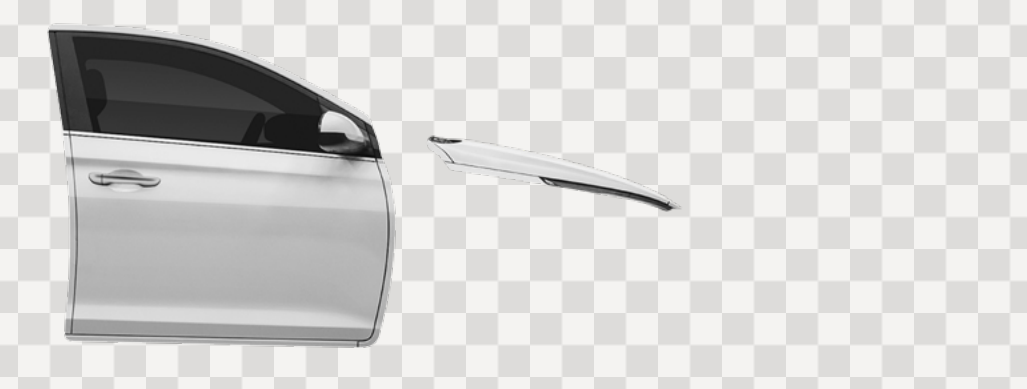

Image: Solution of the section of the sect

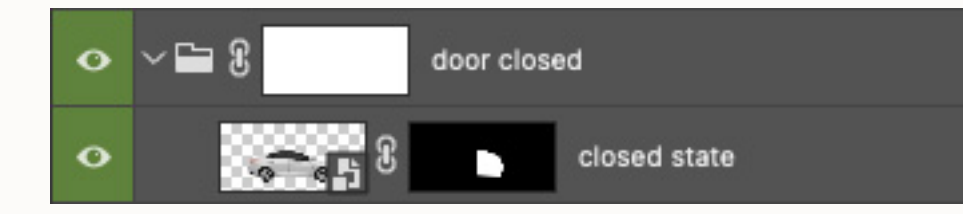

Macka для hood closed, door closed, trunk closed накладывается с дополнительным отступом от швов, чтобы не было прозрачных стыков ШАГ З

## СТАТУС «ВСЁ ОТКРЫТО»

Продублируйте смарт-объекты **open state** и **closed state** в одну группу и с помощью масок слоя получите три изображения: открытый капот, открытую дверь и открытый багажник. Дубликаты разместите в соответствующих группах, как в примере **template\_vehicle.psd**.

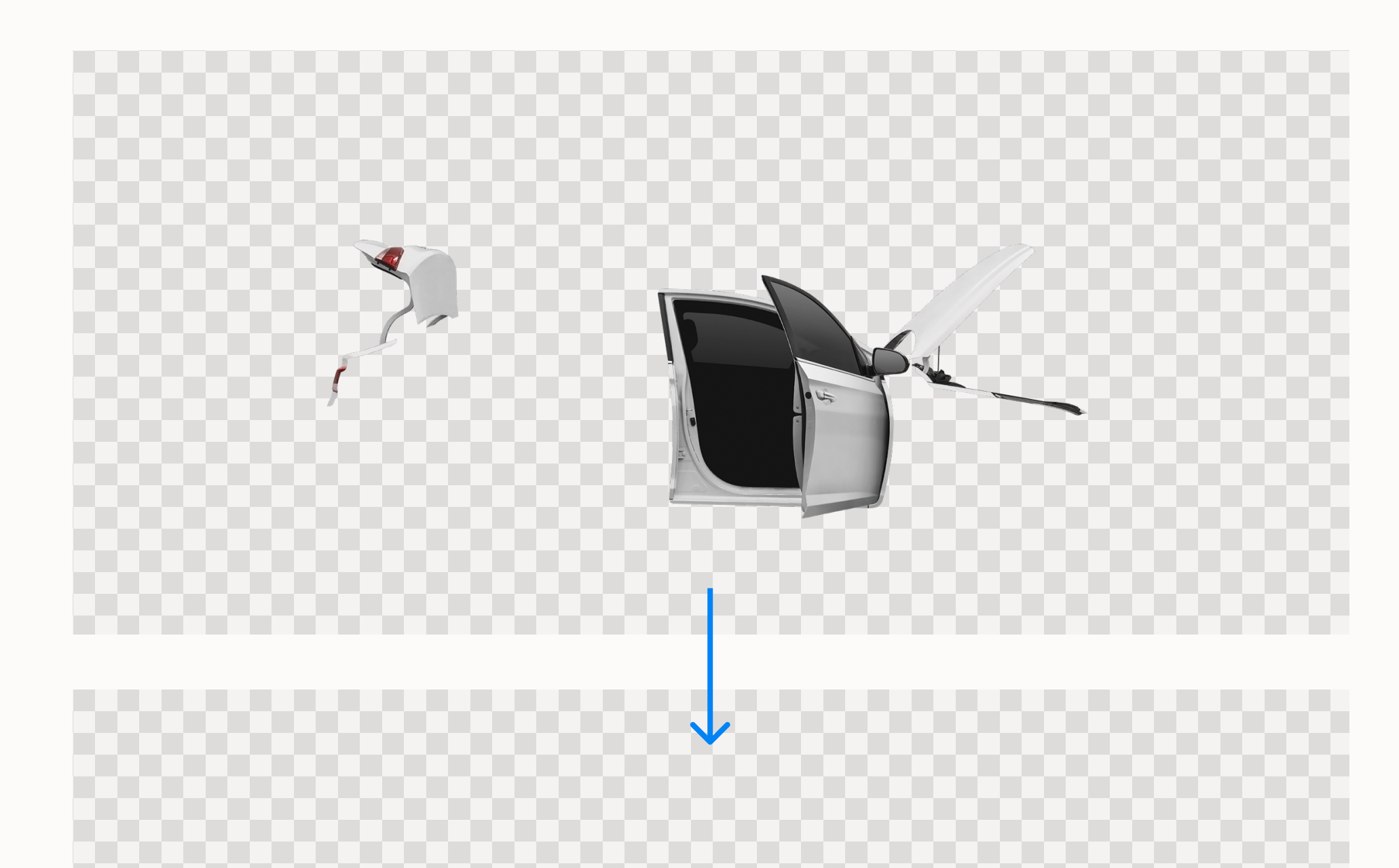

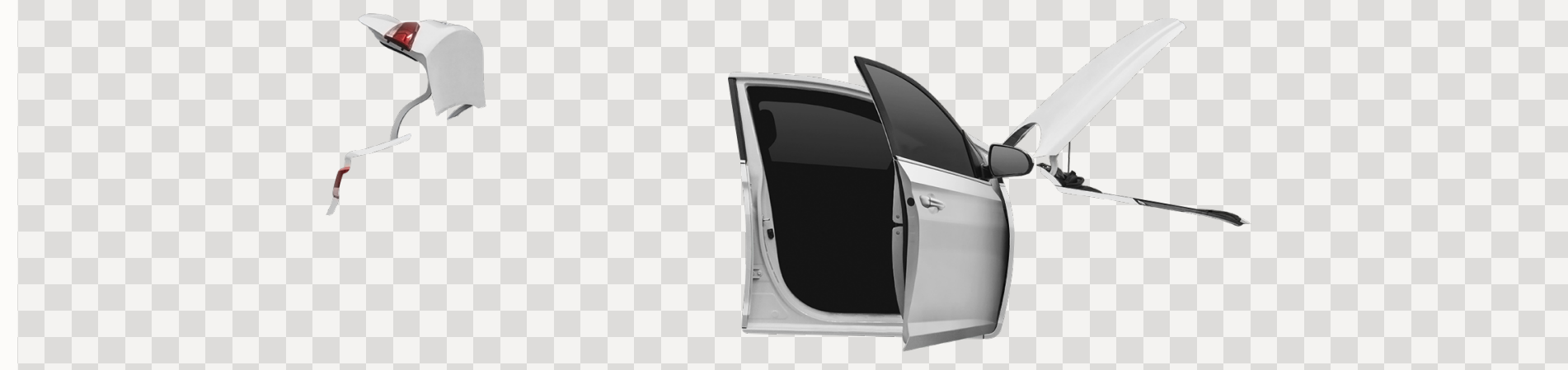

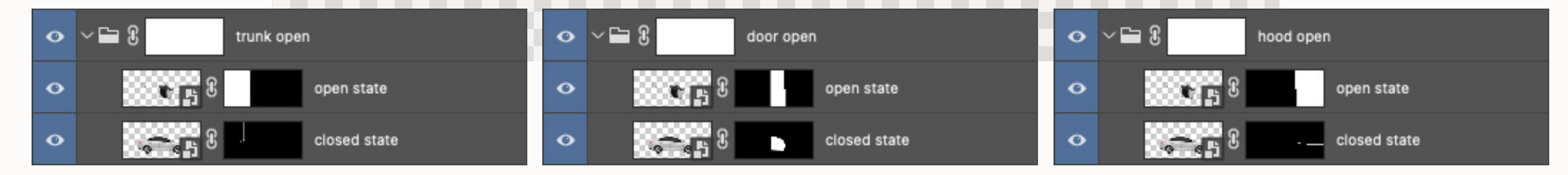

Отступом от швов является смарт-объект closed state, который располагается слоем ниже

### СТАТУС «ОТКРЫТО ПО ТРЕВОГЕ»

Для статуса «открыто по тревоге» продублируйте смарт-объект **open state** в соответствующие группы, как в примере , как в примере **template\_vehicle.psd**. Салон автомобиля лучше спрятать под маской.

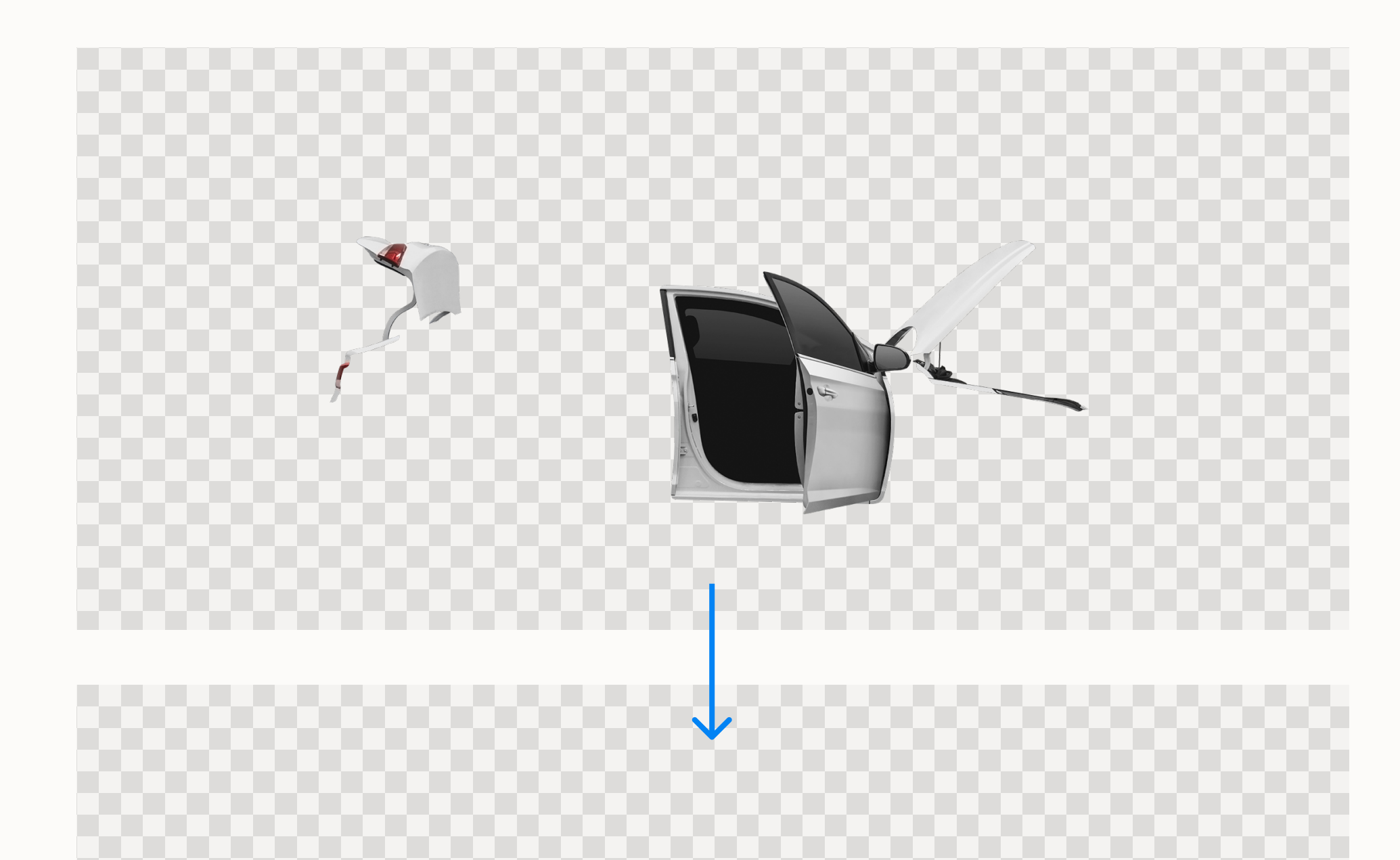

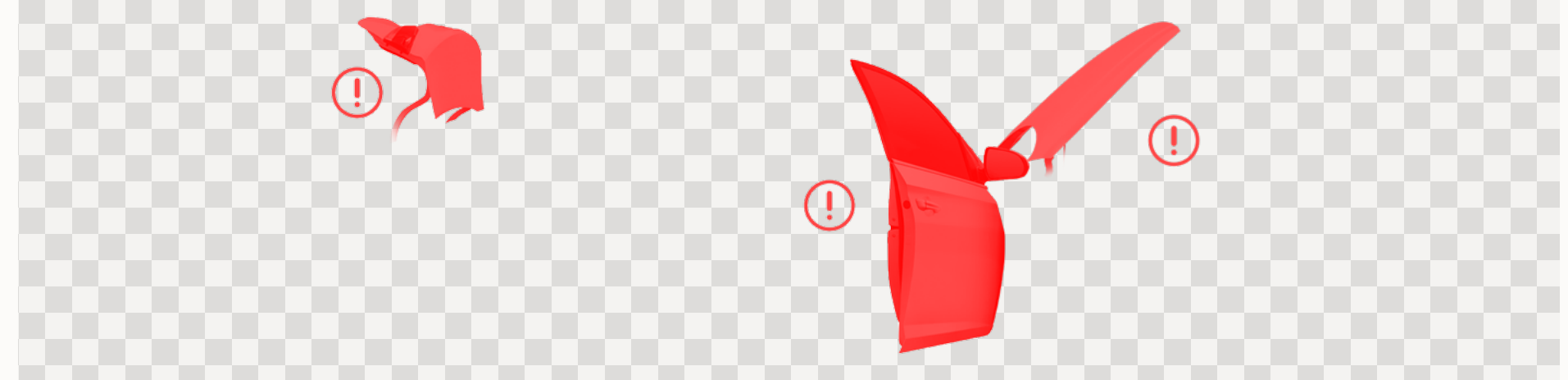

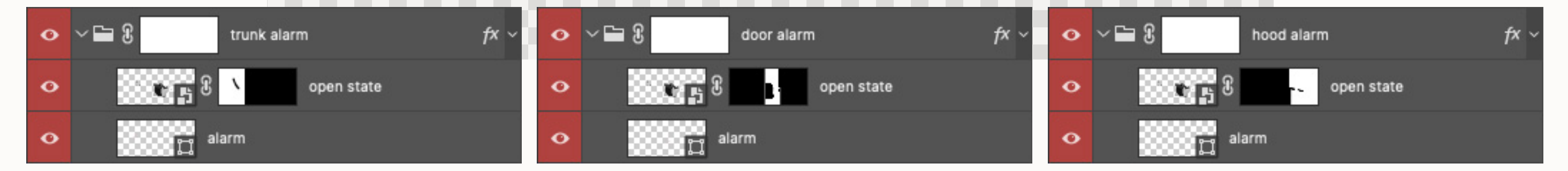

ШАГ 5

#### добавляем «дымок»

Он служит для индикации работы двигателя. В файле **vehicle.psd** уже есть группы **engine started** и **engine alarm**. Разместите их у наконечника выхлопной трубы автомобиля.

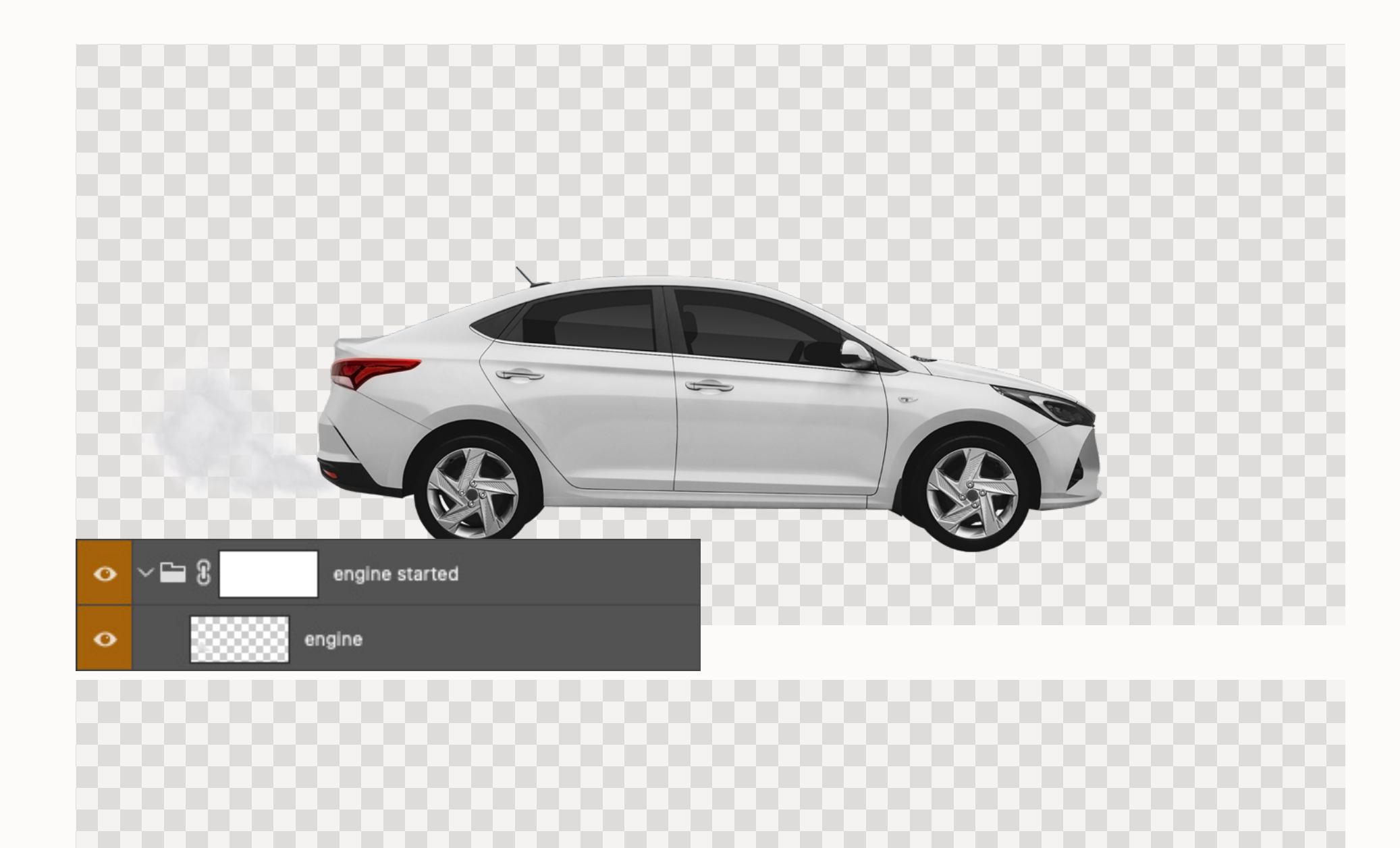

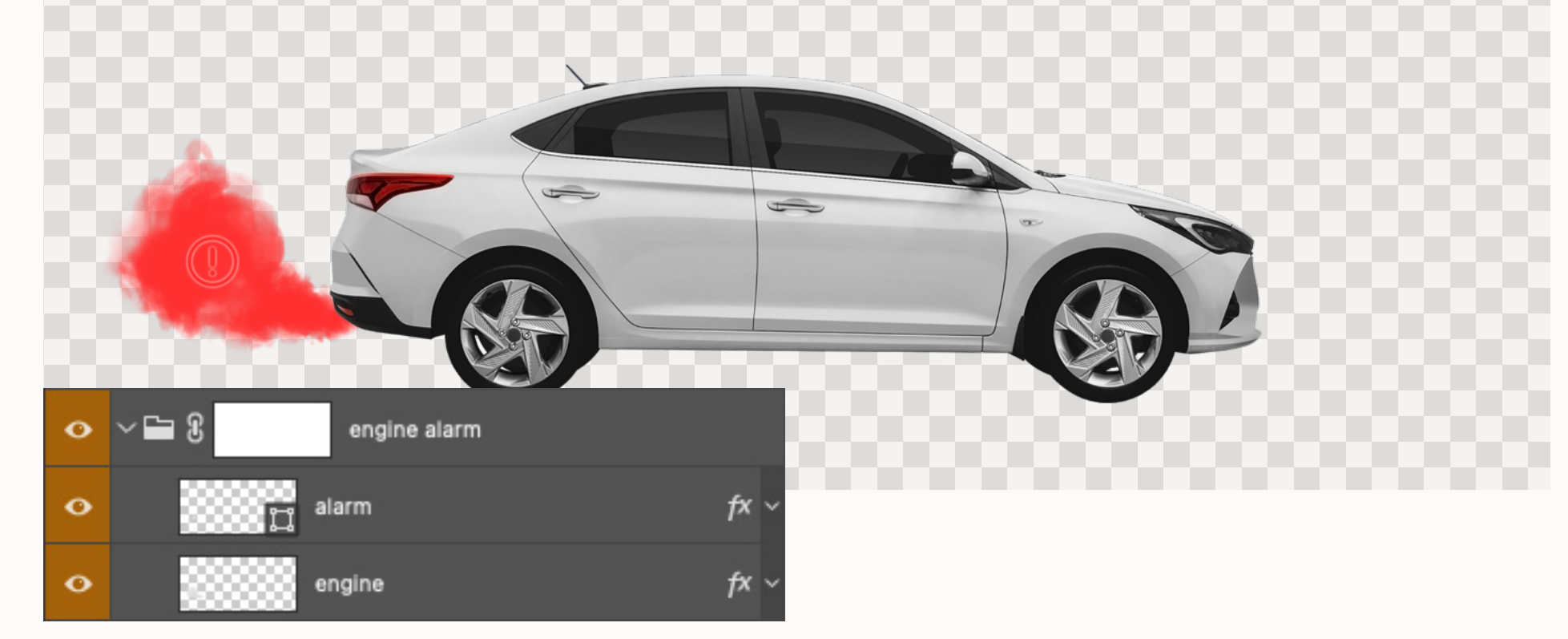

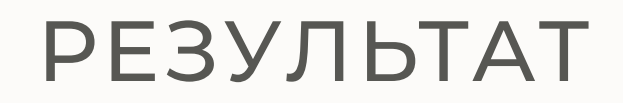

# БАЗОВЫЙ НАБОР РЕСУРСОВ

12 групп, которые содержат смарт-объекты closed state и open state с масками слоя. Сочетанием этих изображений мы получаем все возможные статусы.

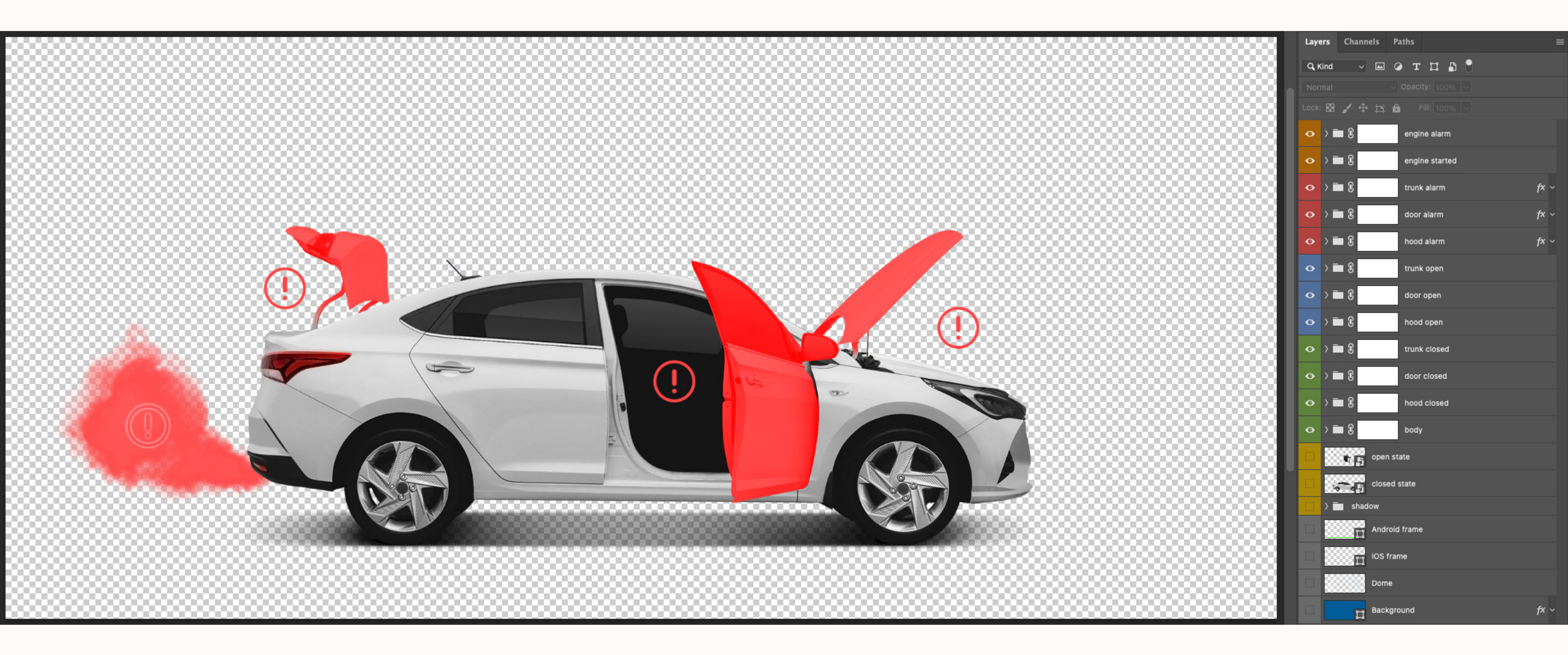

# ЦВЕТА ПО КАТАЛОГУ

ЧАСТЬ 3

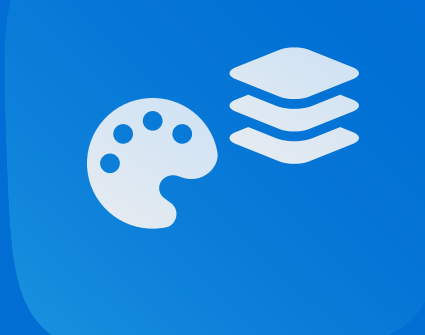

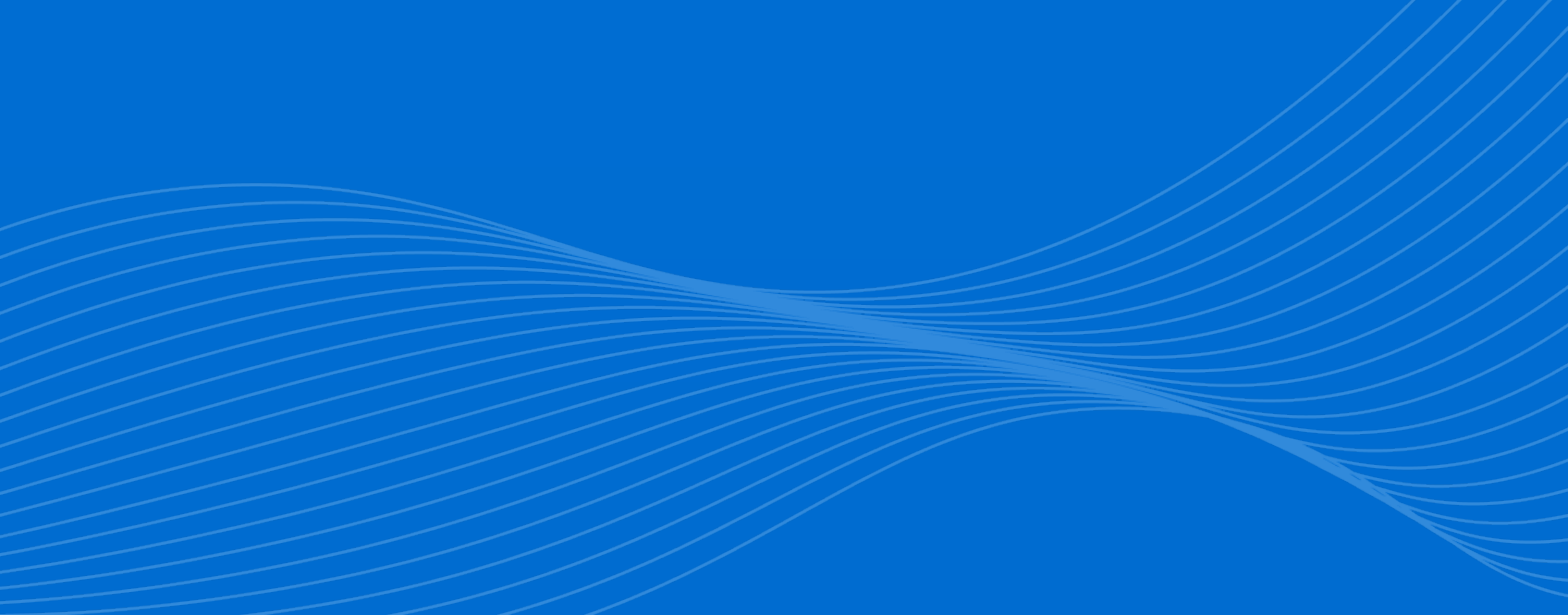

ШАГ 1

#### ЦВЕТОВАЯ ПАЛИТРА

На официальном сайте автопроизводителя, найдите модель нужного года и скопируйте цвета, доступные по каталогу. Для более корректной передачи цвета стоит также посмотреть фотографии автомобиля в естественной среде.

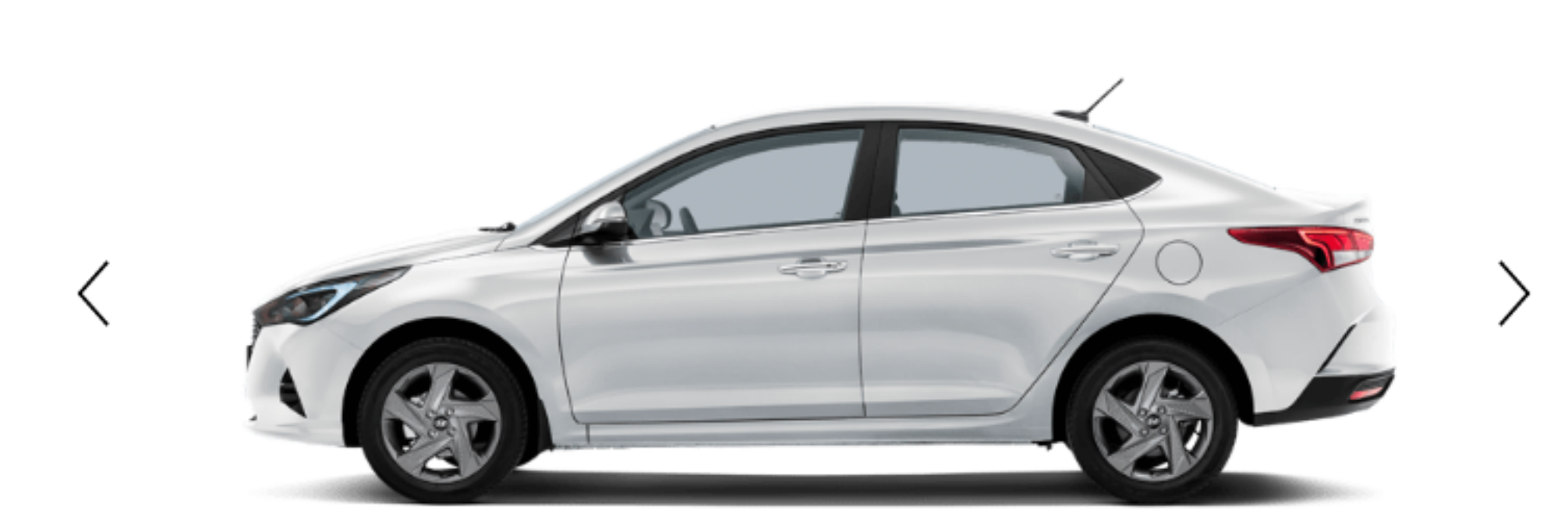

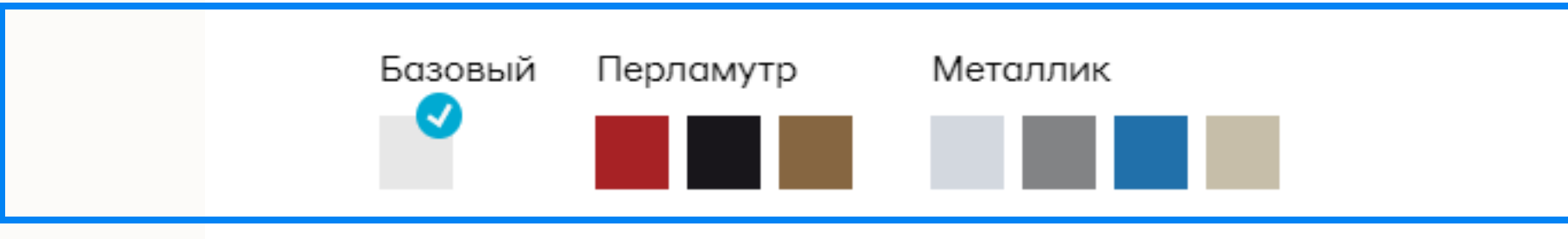

Белый / Crystal White (PGU), 0₽

#### На примере template\_vehicle.psd мы работаем с Hyundai Solaris 2020 года, для которого доступны 9 цветов

ШАГ 2

### ДОБАВЛЯЕМ ЦВЕТА

Добавляйте цвета внутри смарт-объектов **closed state** и **open state**. Каждый цвет должен иметь соответствующее название и сохранён в отдельную группу.

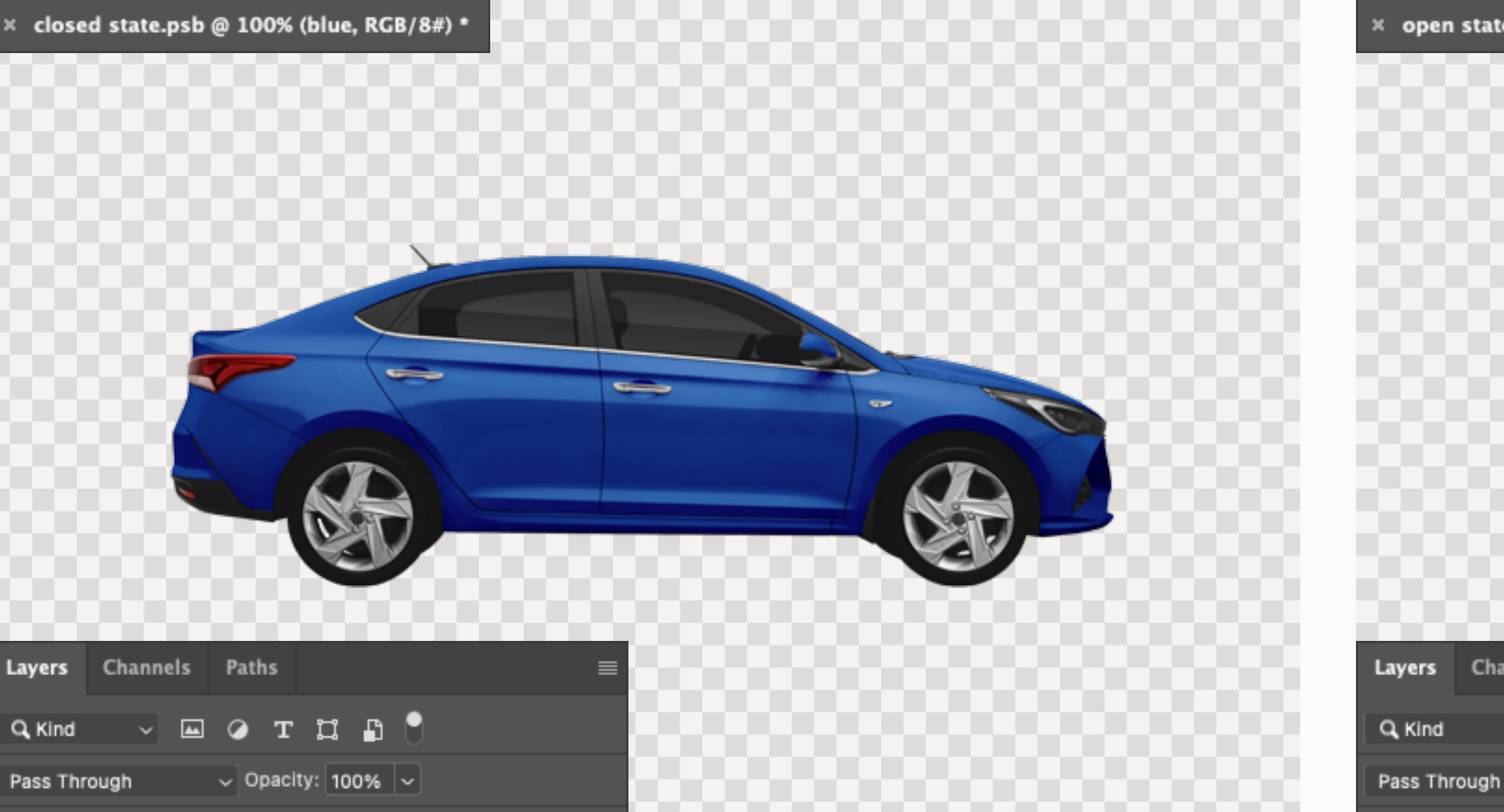

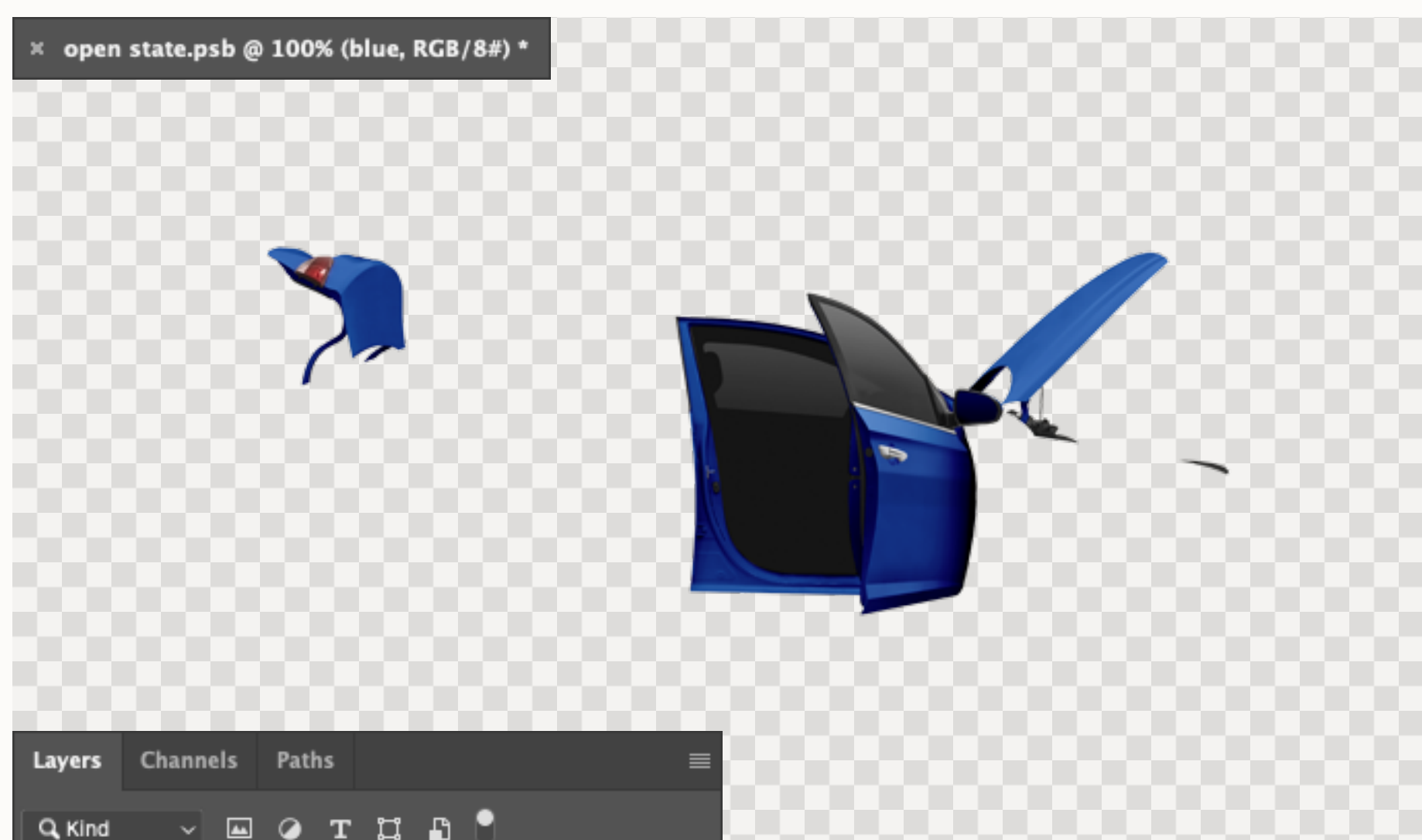

| Lock: | · 🛛 🖌 🕂 🏛 🎽 | Fill: 100% ~ |  |
|-------|-------------|--------------|--|
|       | > 🗖 white   |              |  |
| 0     | > 🗖 blue    |              |  |
|       | > 💼 black   |              |  |

| > white    |  |
|------------|--|
| O ) ■ blue |  |
| > Dlack    |  |

Opacity: 100%

В template\_vehicle.psd вся палитра реализована режимами наложения. Для смены активного цвета достаточно включить отображение нужной группы и сохранить изменения.

Каким путём это делать — остаётся на ваше усмотрение. Методы могут отличаться в зависимости от фотографий автомобиля, с которыми вы работаете.

### проверяем корректность

После добавления нового цвета в **closed state** и **open state**, coxpaните изменения и вернитесь в исходный файл **vehicle.psd**. Цвет открытых капота, двери и багажника должен соответствовать цвету кузова.

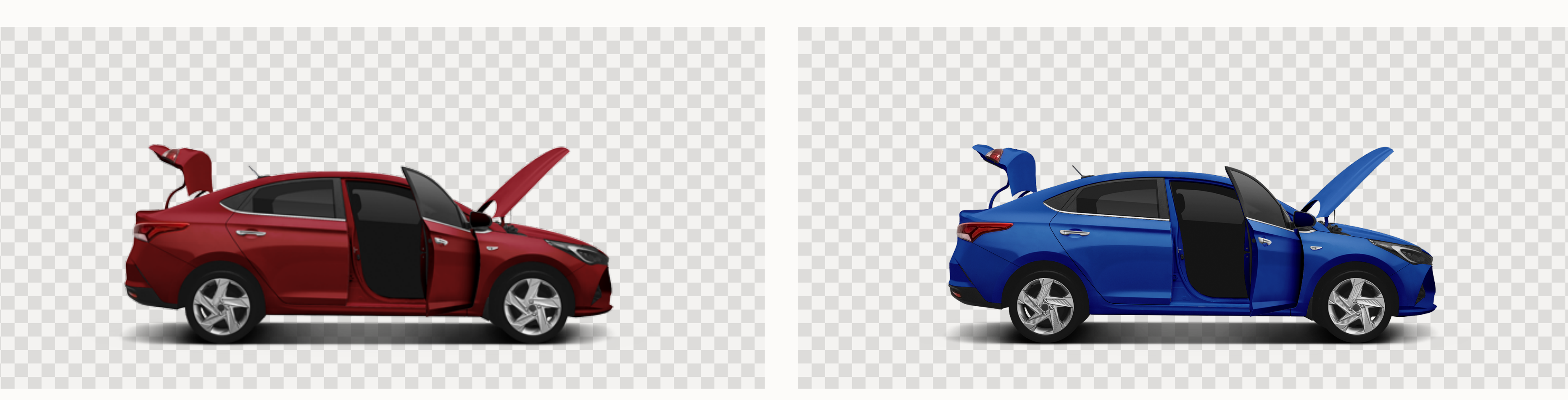

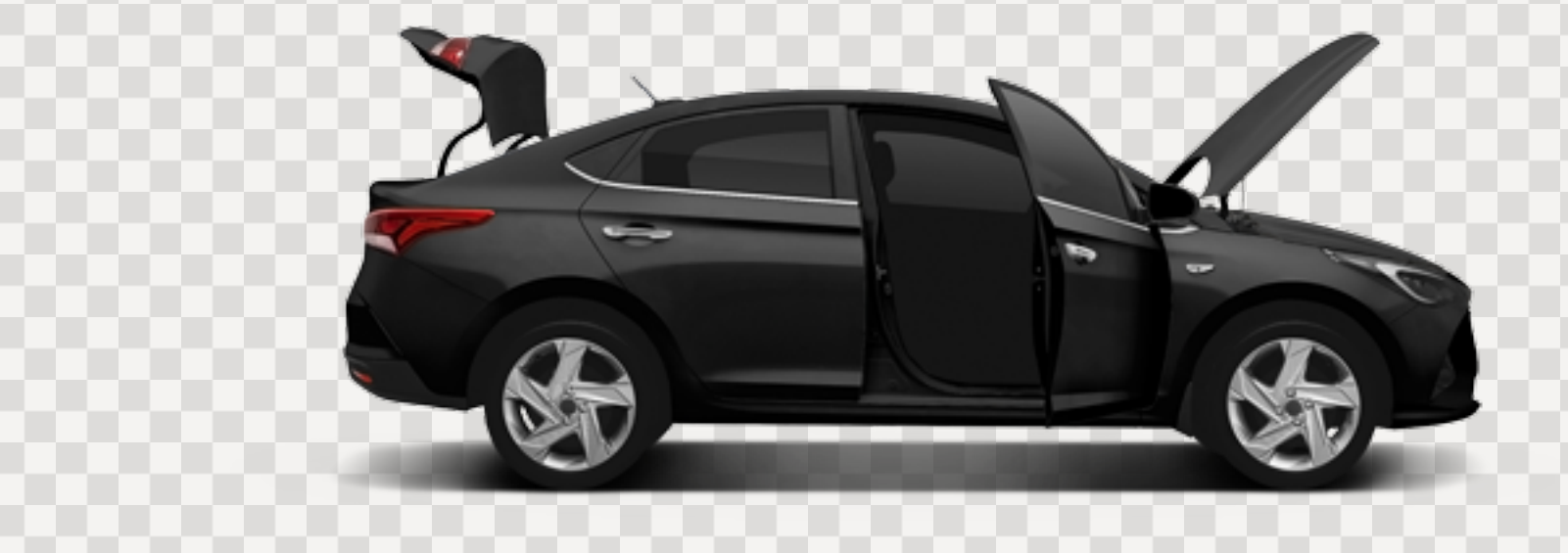

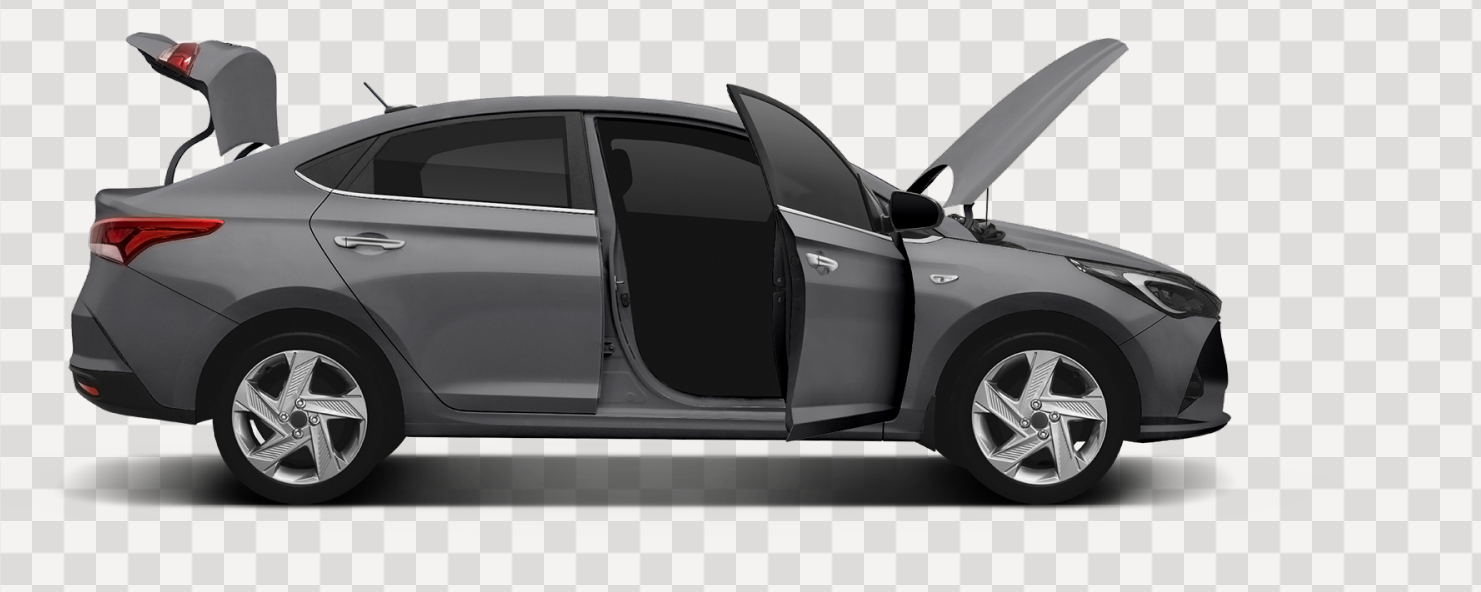

Пример переключения цвета в template\_vehicle.psd

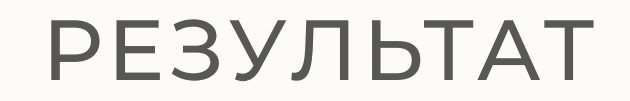

### ВСЯ ЦВЕТОВАЯ ПАЛИТРА

Для смены цвета достаточно переключить отображение группы внутри смарт-объектов closed state и open state и сохранить изменения.

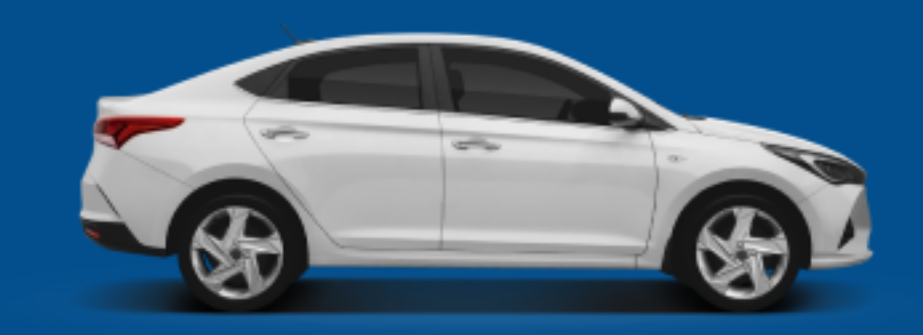

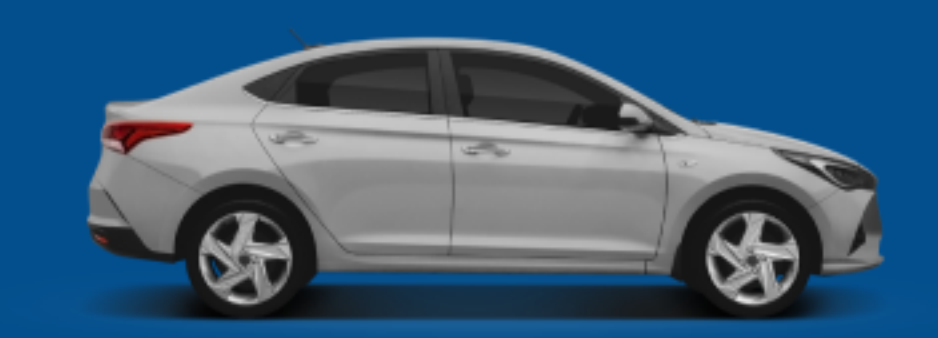

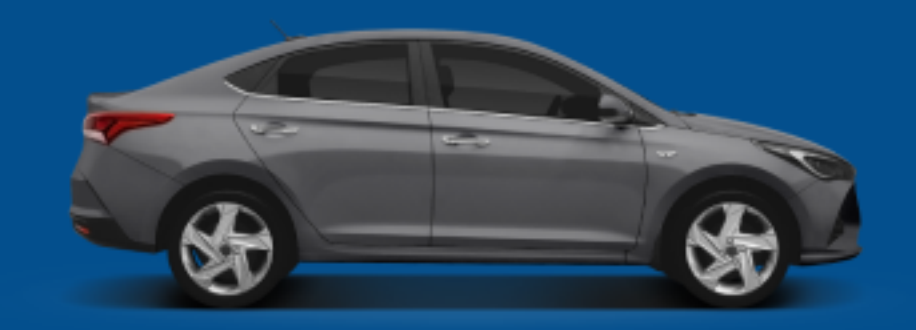

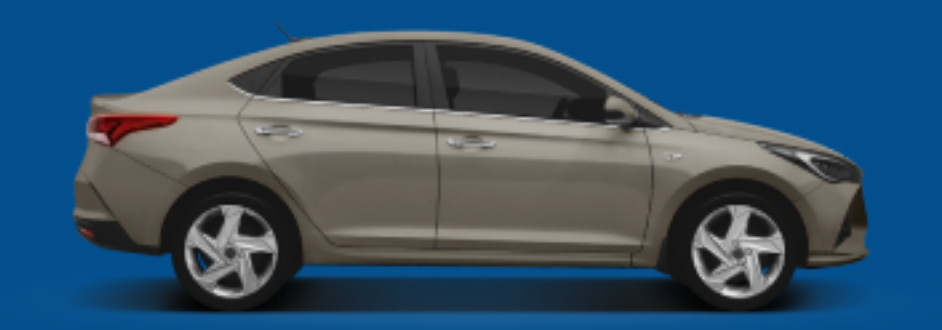

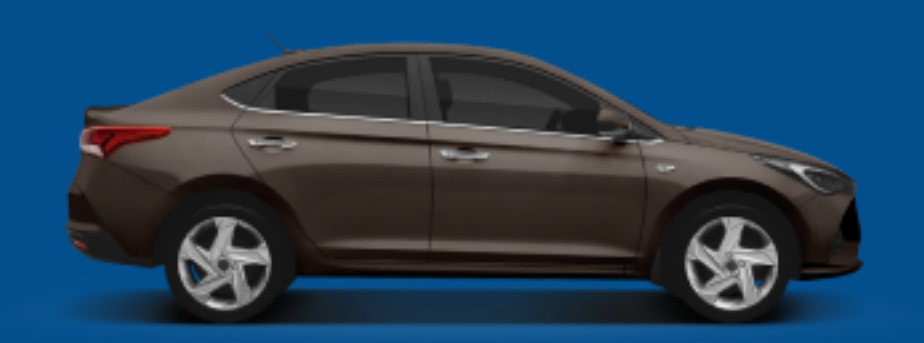

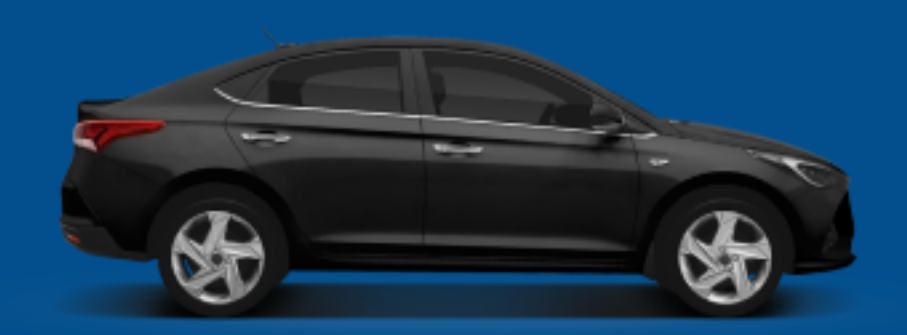

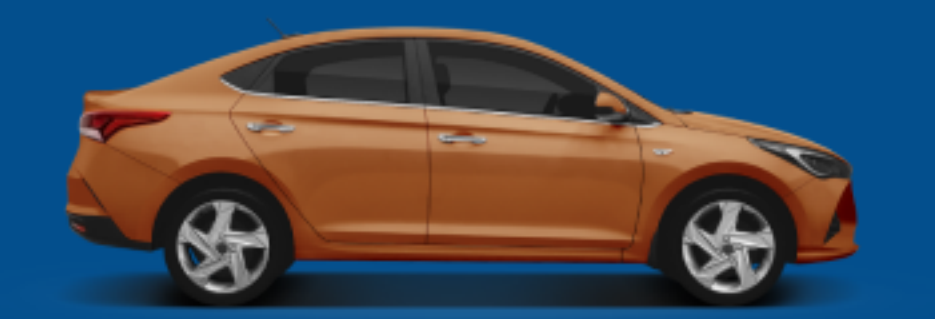

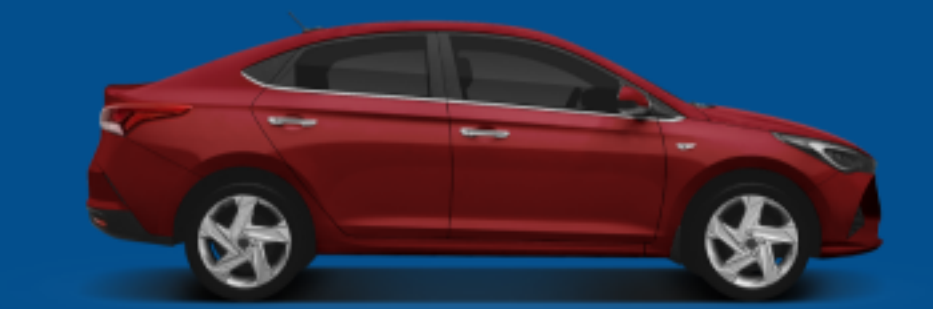

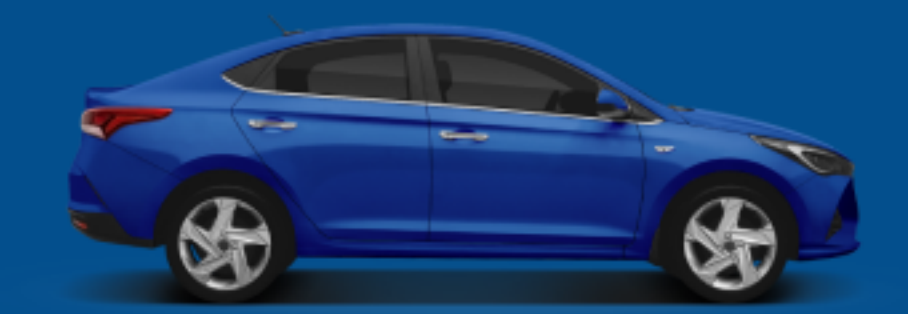

# ВОЗМОЖНЫЕ НЕДОРАБОТКИ

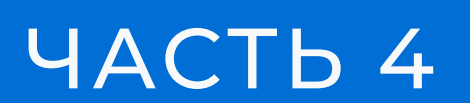

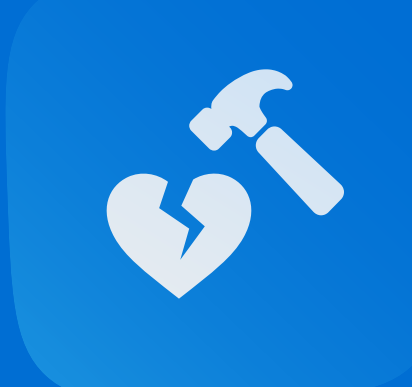

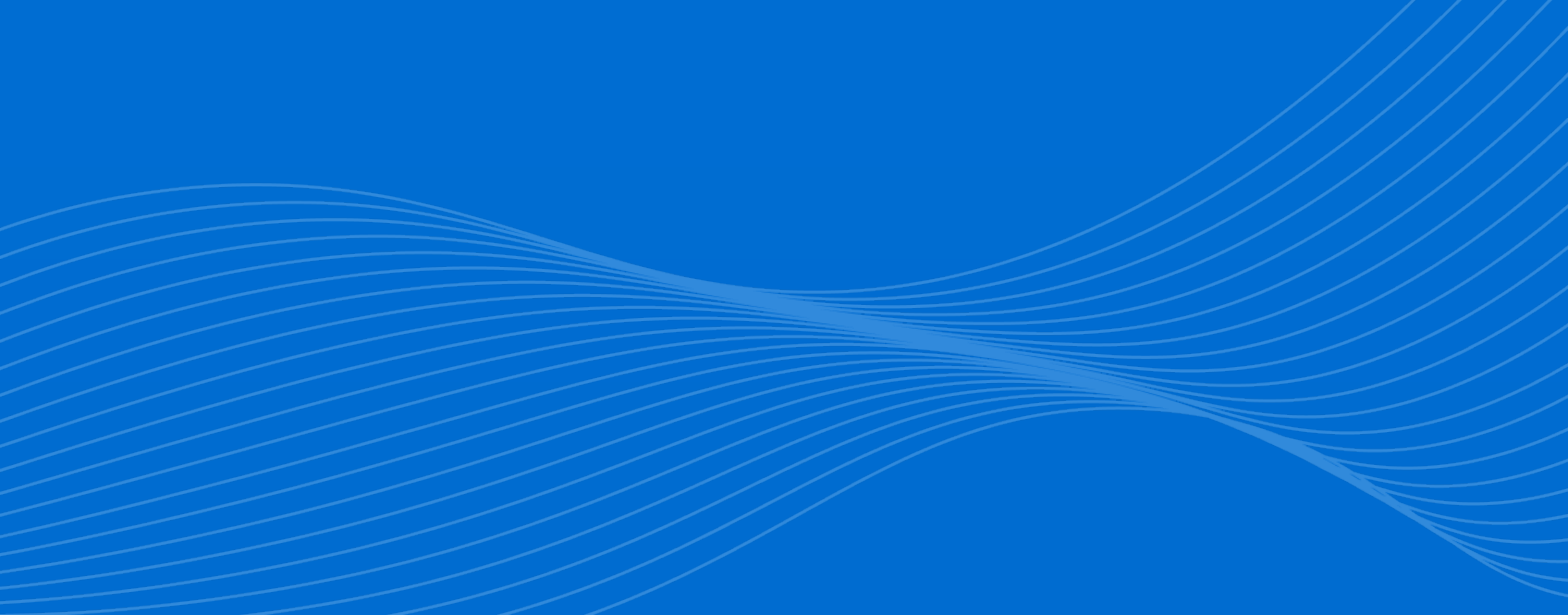

### возможные недоработки

# ДЕФЕКТЫ ИЗОБРАЖЕНИЙ

Изображения с подобными дефектами не могут быть приняты и размещены в каталоге автомобилей StarLine.

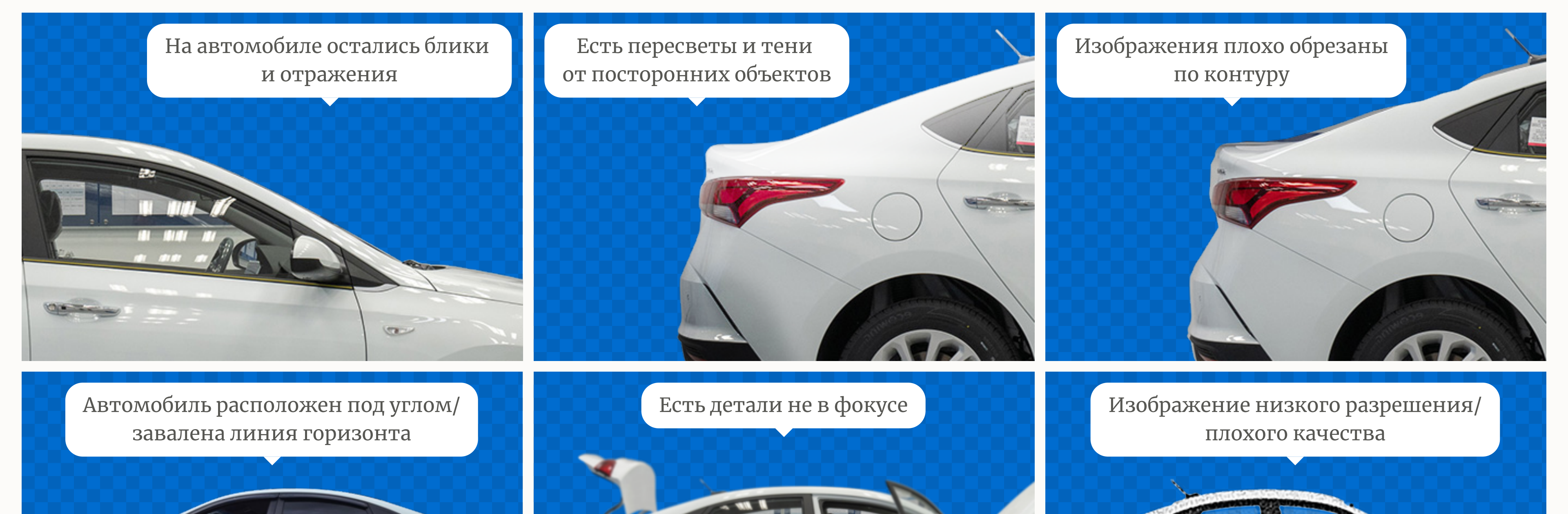

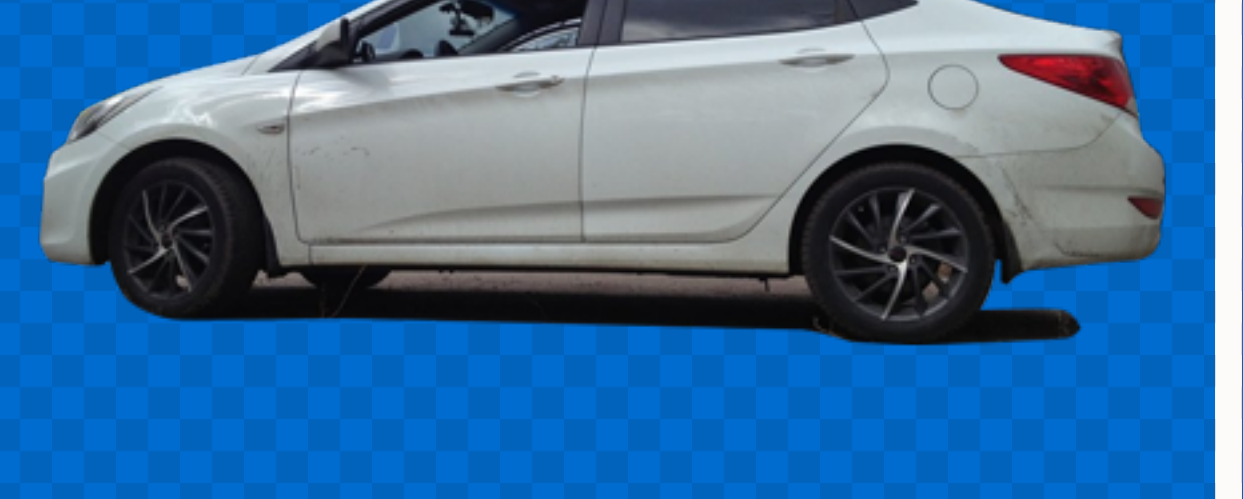

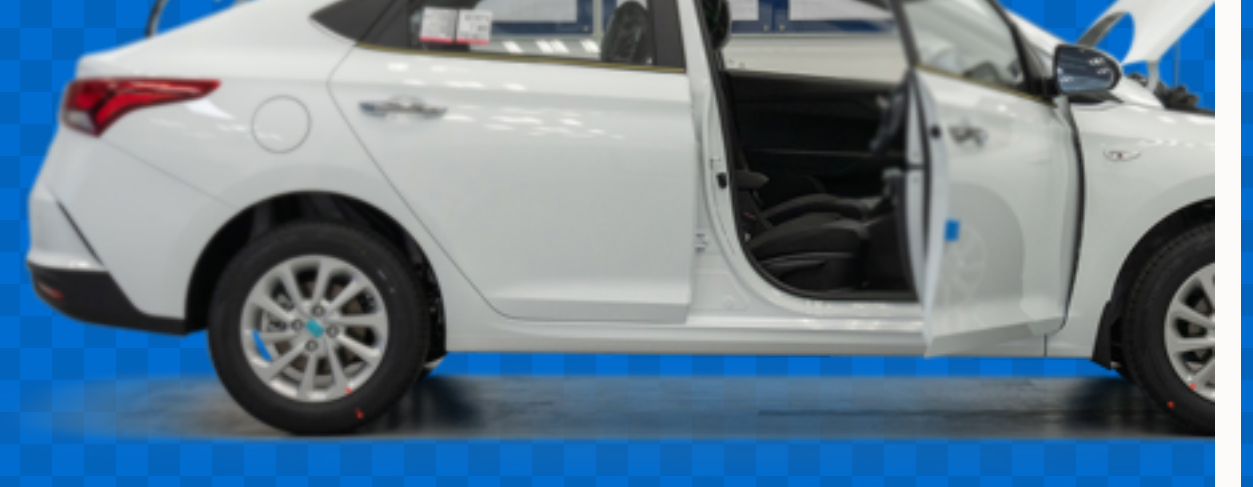

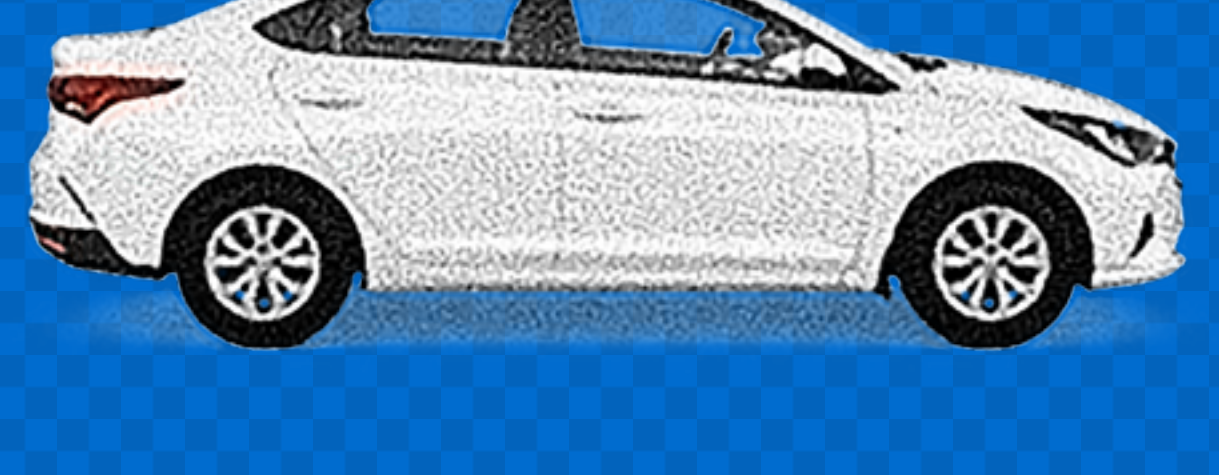

Открытые капот/дверь/багажник не на месте

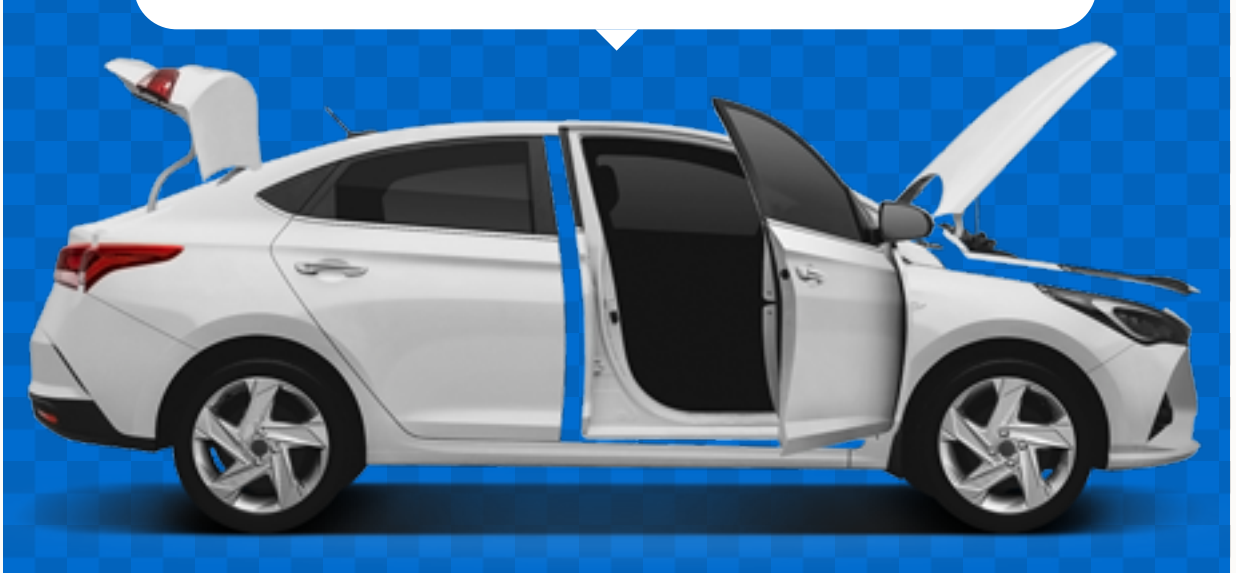

Открытые капот/дверь/багажник не совпадают по цвету

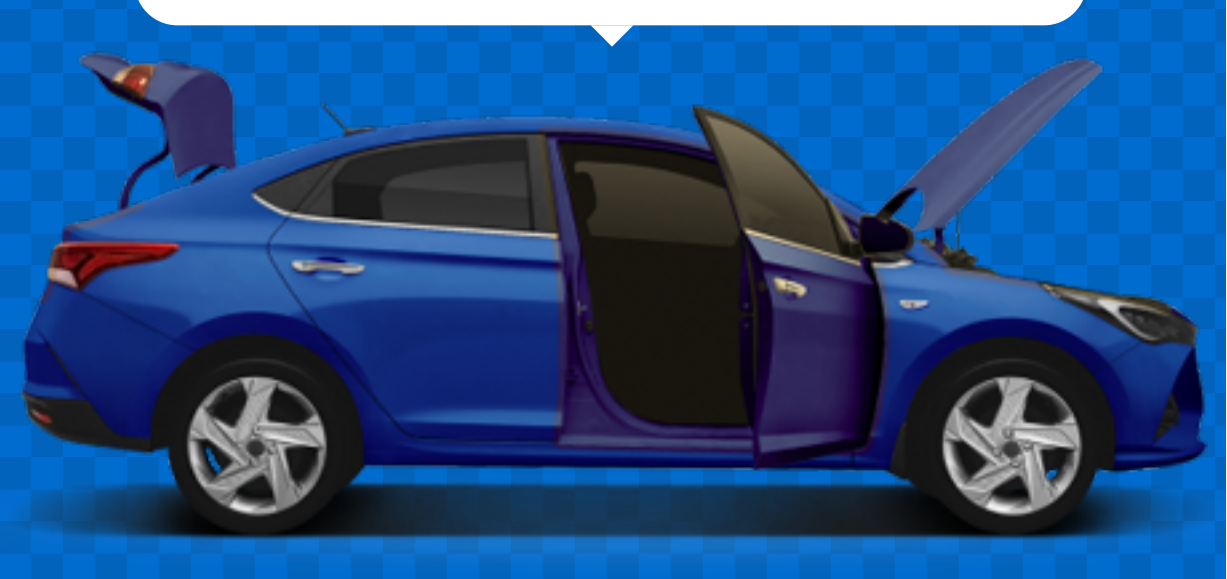

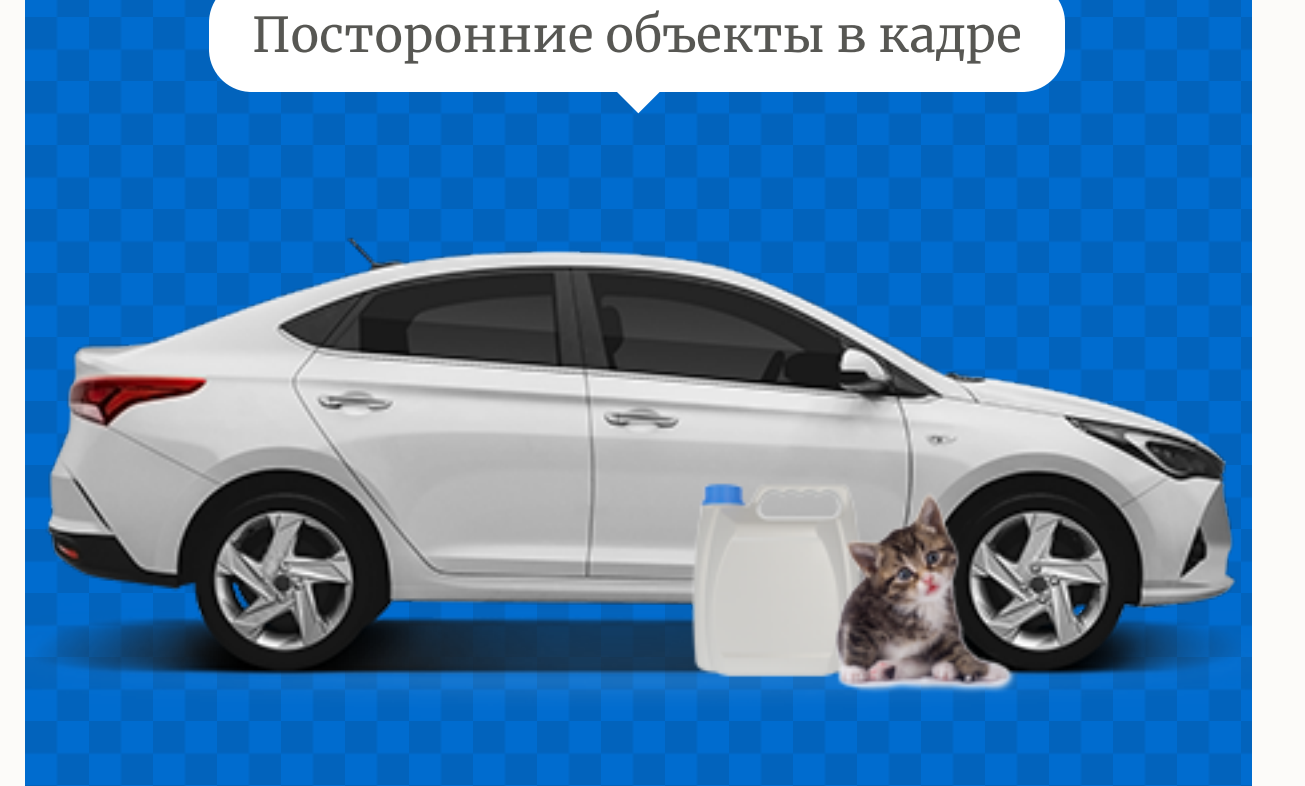

# СПАСИБОЙ ЗА ВАШУ РАБОТУ!

Присылайте vehicle.psd со своим автомобилем на почту:

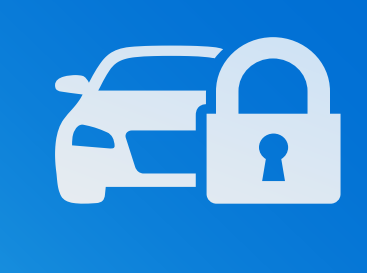

ashikov@starline.ru

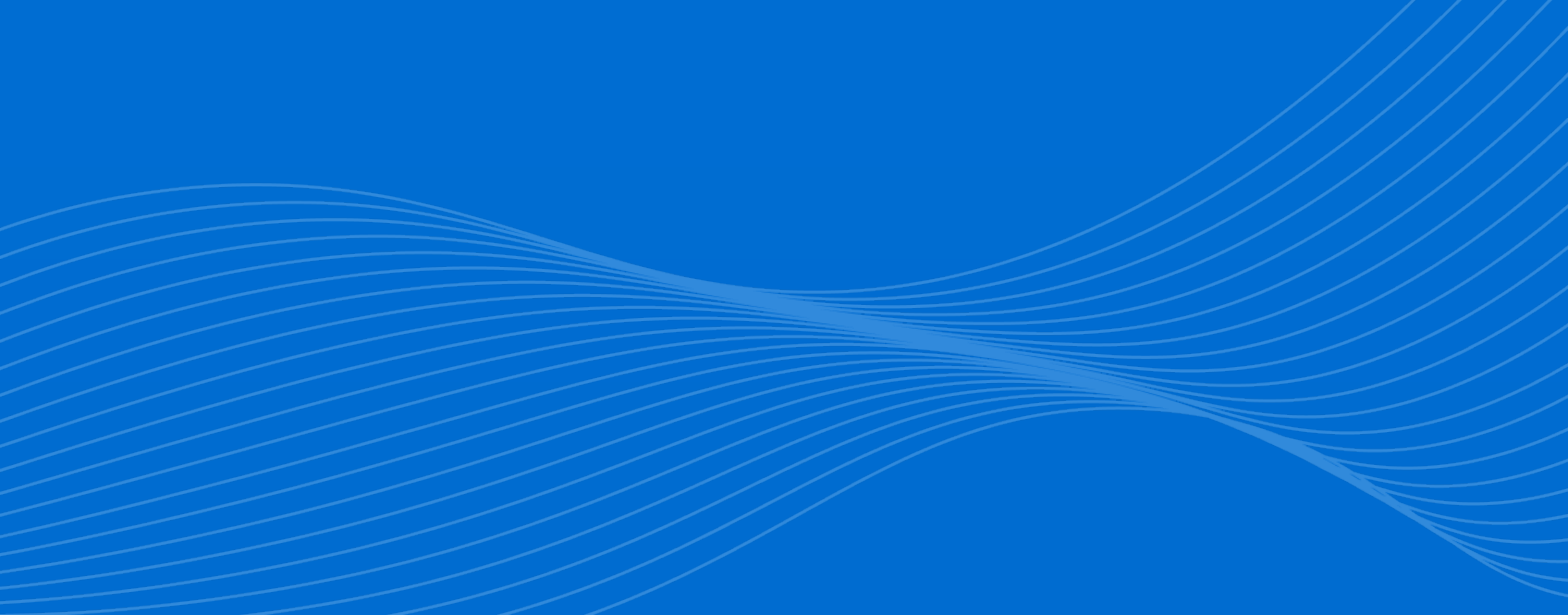